EDUCATION EDITION 教育版マインクラフト MakeCodeブロックを つくろう 那須町学校教育課 プログラミング教育推進SV マイクロソフト認定教育イノベーター Microsoftマインクラフトグローバルメンター 星野 尚 (Hoshino Hisashi)

### ロケット花火連射

### まずは通常のブロックプログラミング

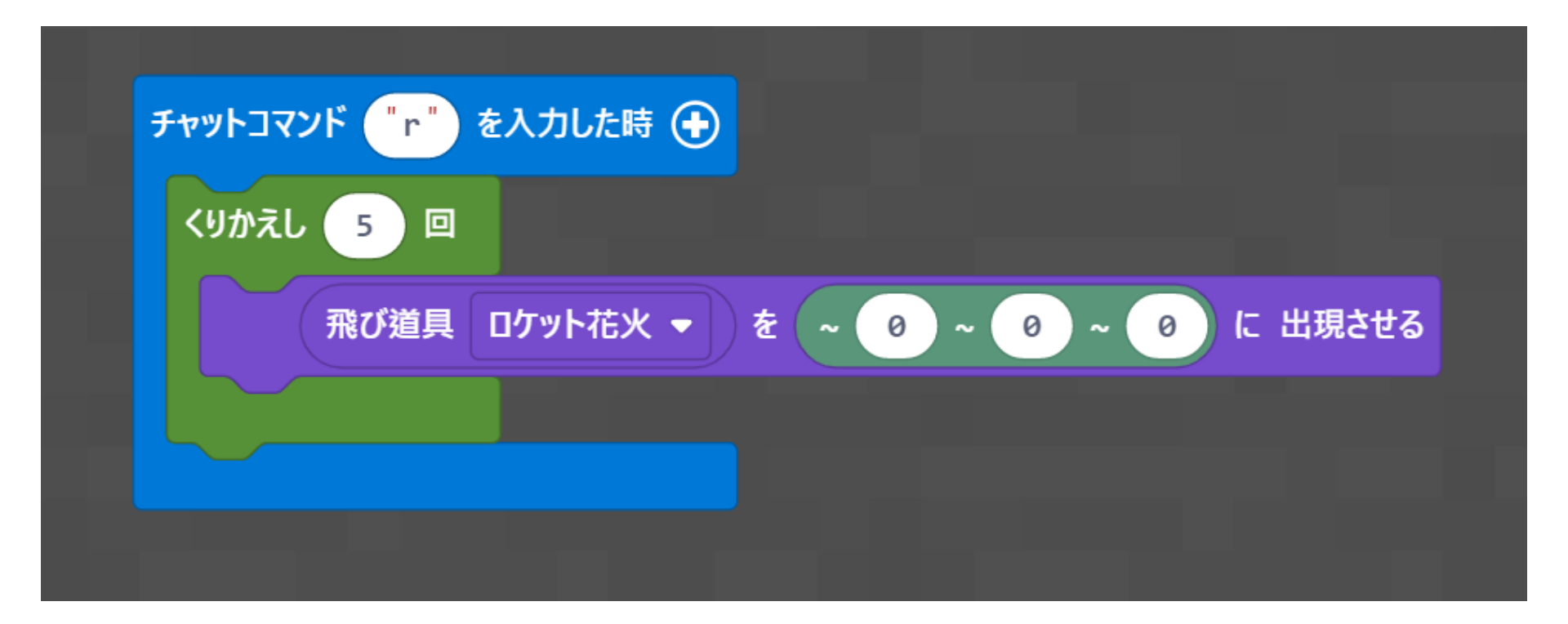

### JavaScriptモードに切り替え

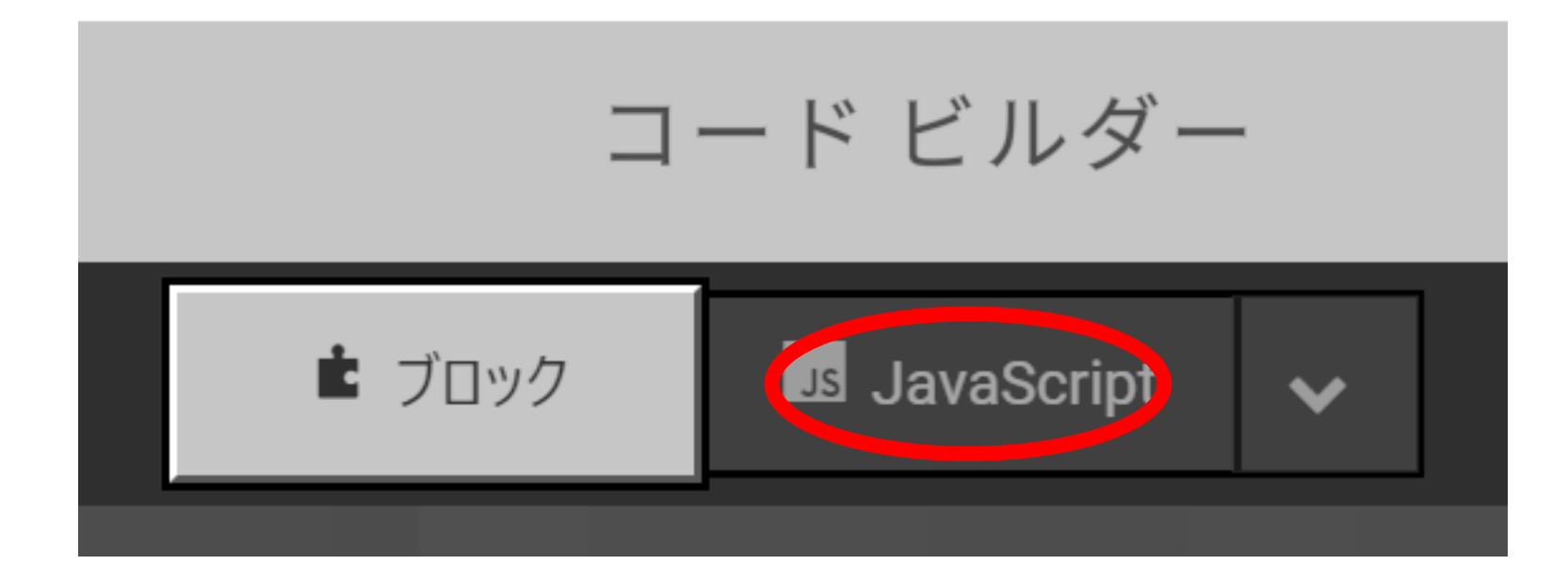

### こうなっていることを確認

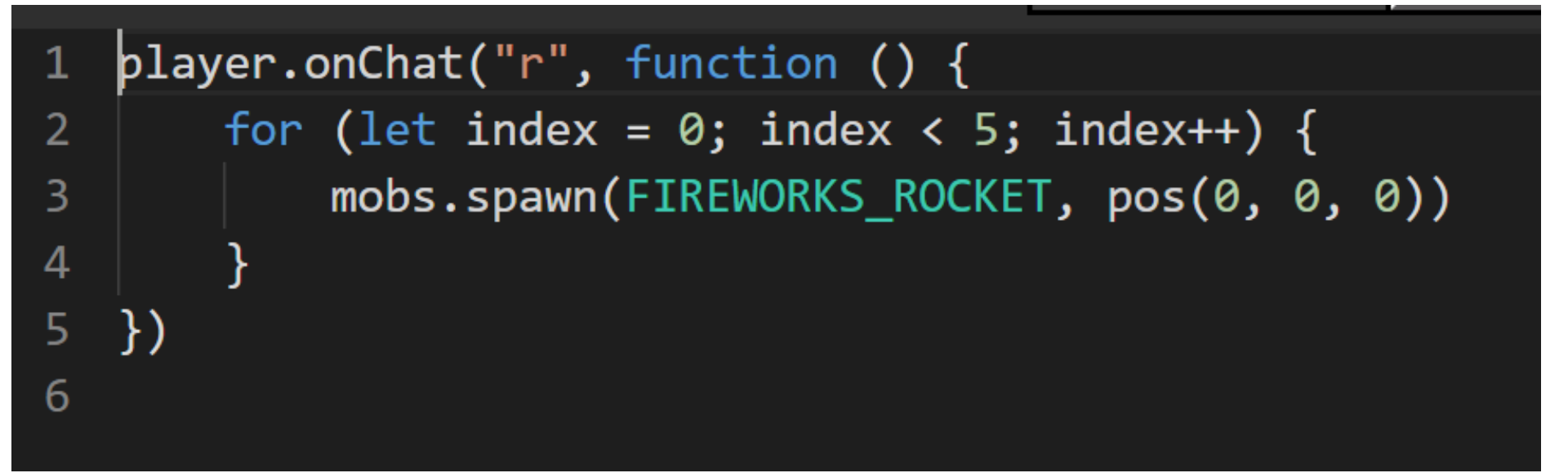

### さっきのブロックをJavaScriptに変換するとこうなります

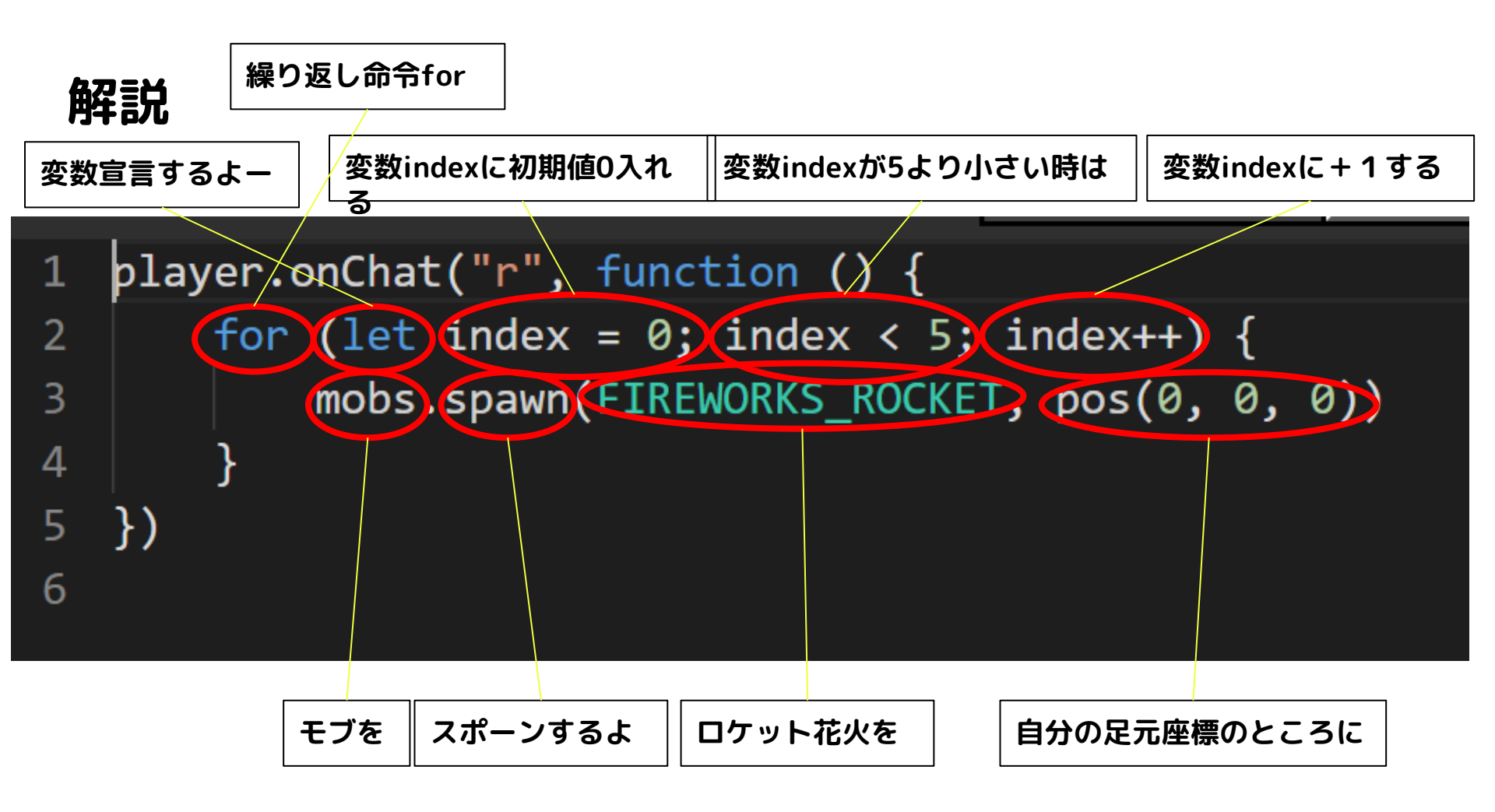

### 中の3行をコピー

### あとで中の3行を使いますのでどこかに貼り付けて取 っておいてください

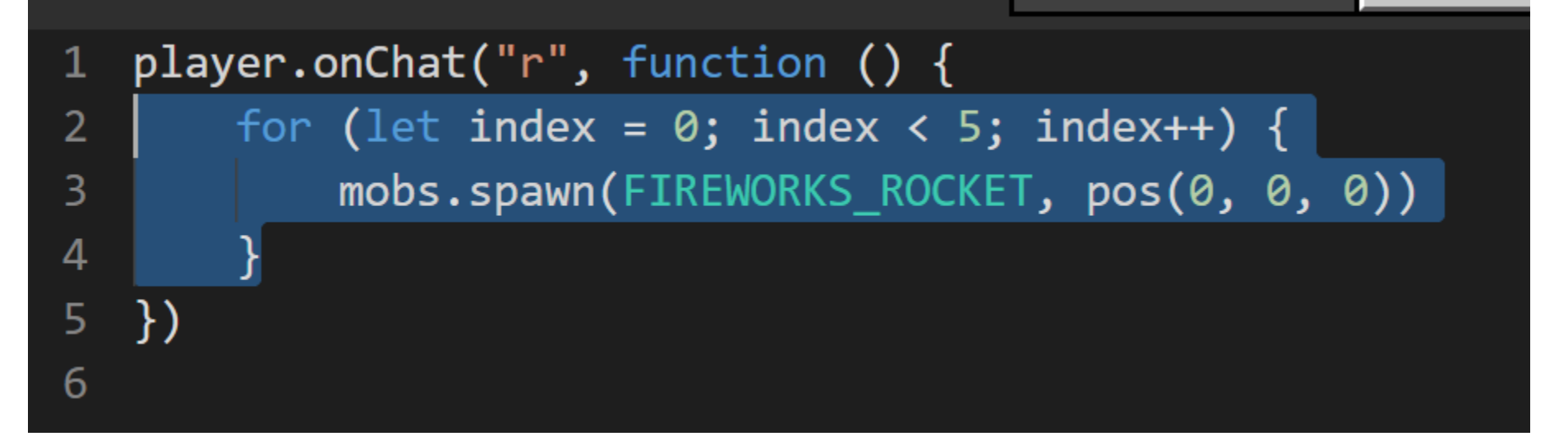

### カスタムブロック作成にチャレンジ

歯車マークをクリック

シミュレータを切り替えるをクリック

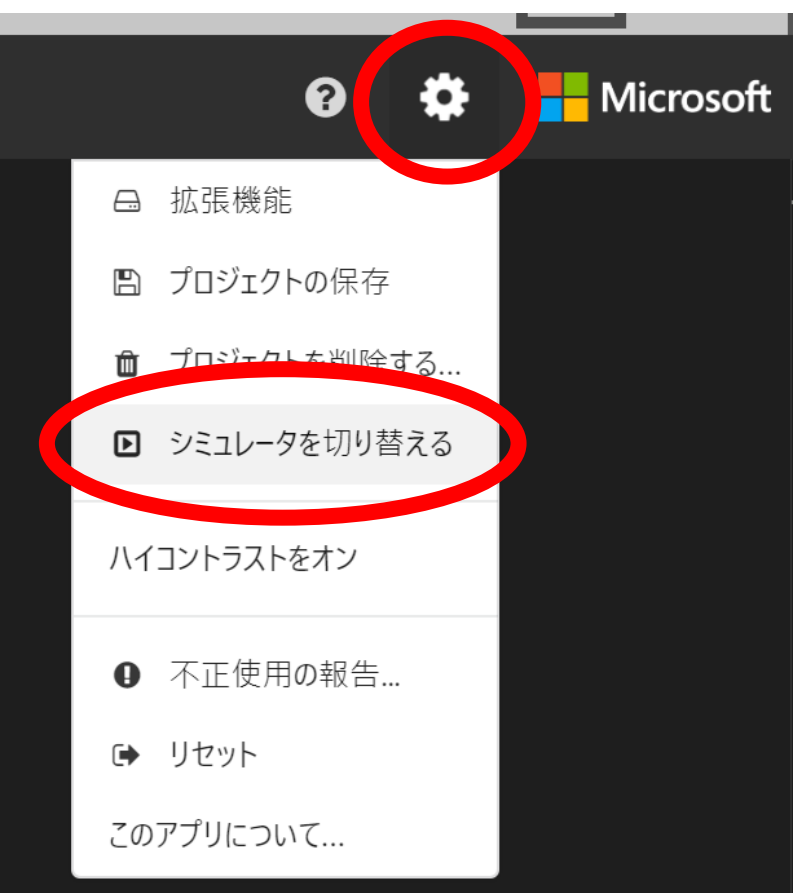

### 表示が同じか確認してください

Minecraft: Education Edition

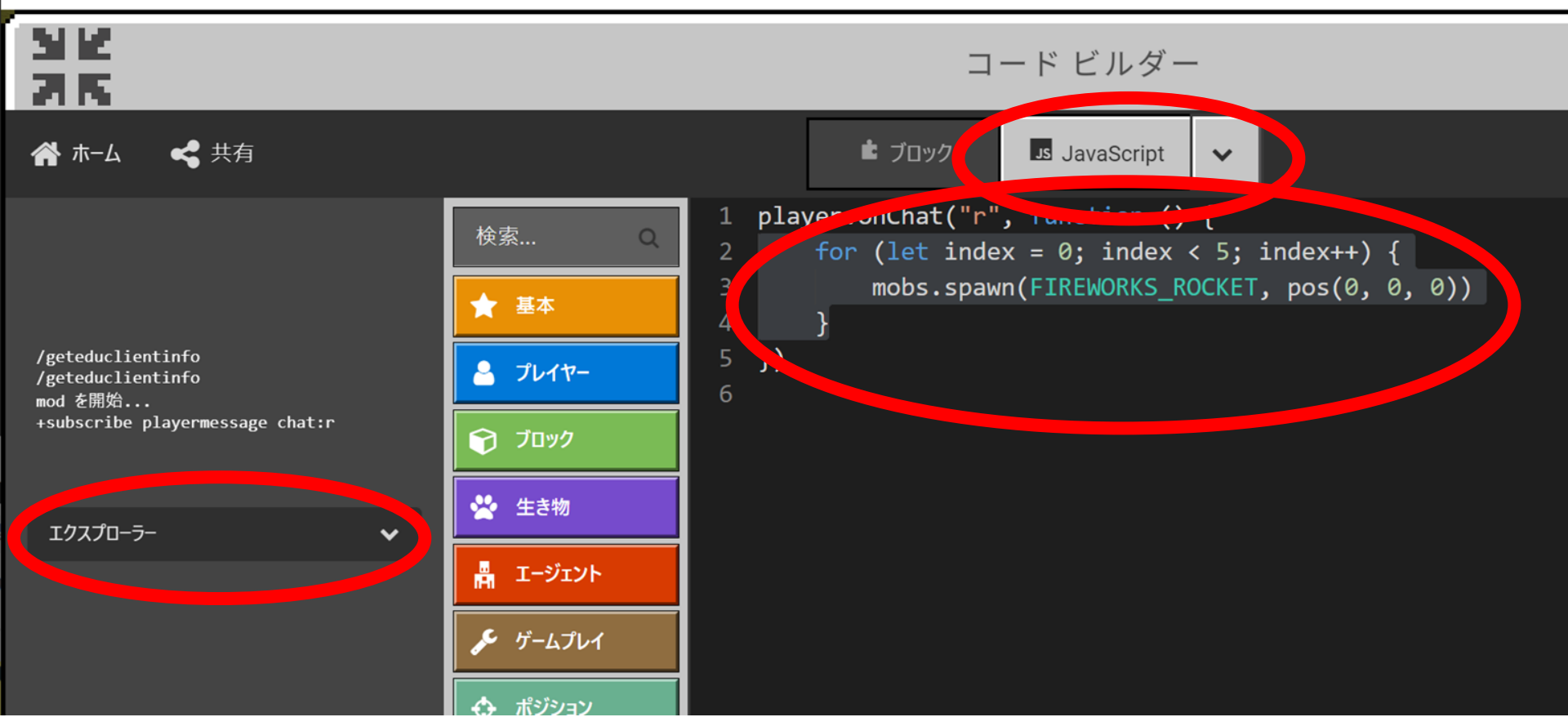

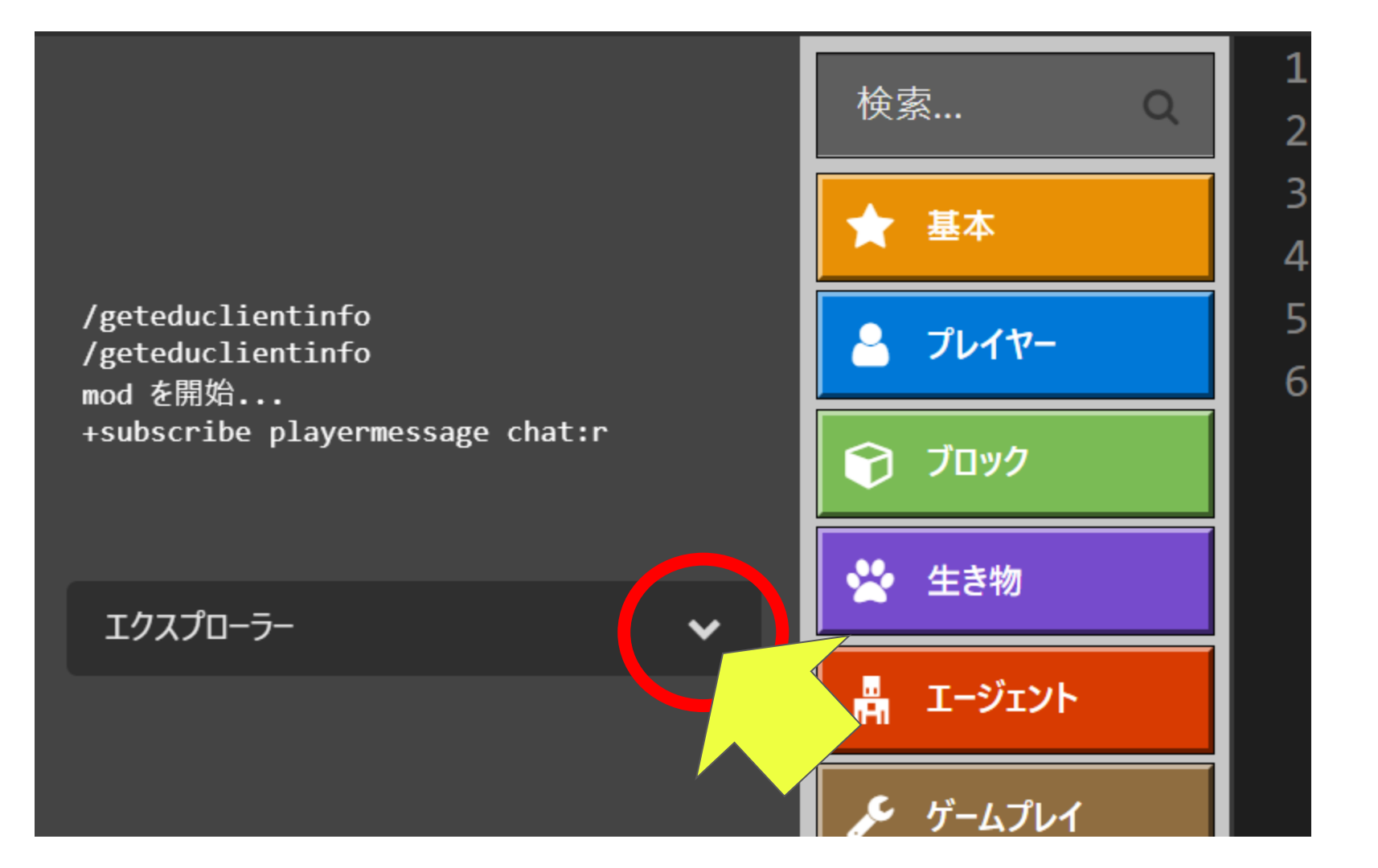

+をクリック

### カスタムブロック追加ボタン

/geteduclientinfo /geteduclientinfo mod を開始... +subscribe playermessage chat:r

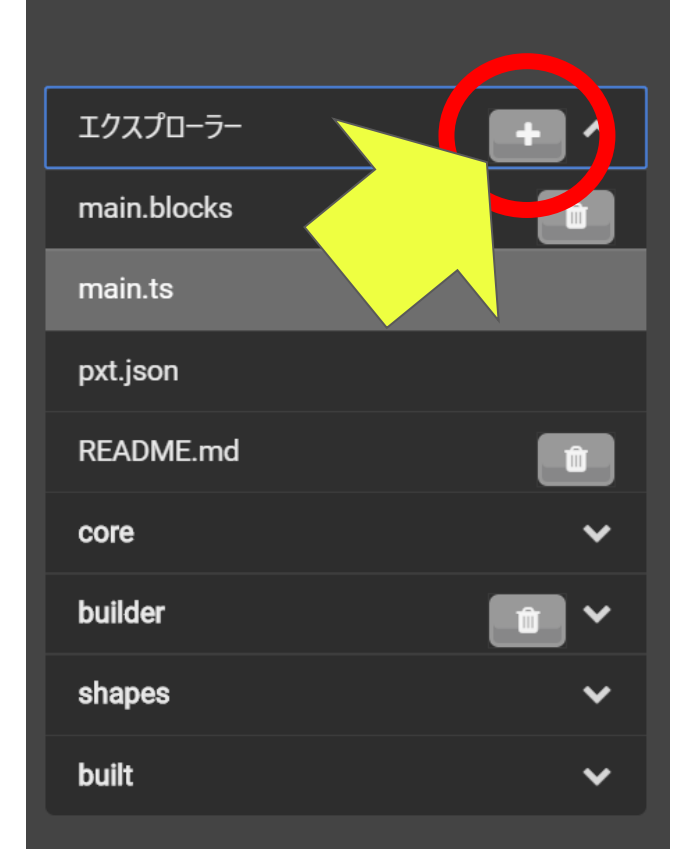

### つづけるをクリック

#### カスタムブロックを追加しますか?

プロジェクトに、「custom.ts」というJavaScriptのファイルが追加されます。このファイルを使うと、独自の 関数やブロックを定義する事ができます。

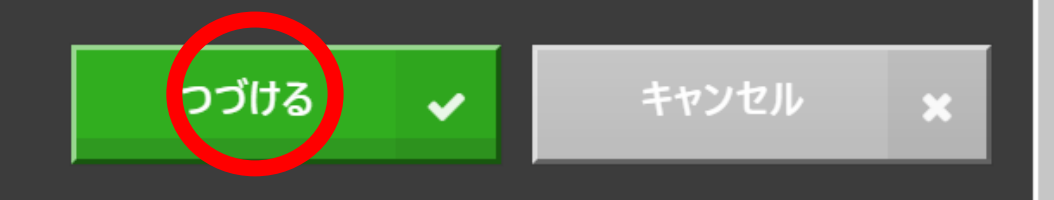

### テンプレ

### カスタムブロックの テンプレートコード が追加されます

| 2  | /**                                                                     |
|----|-------------------------------------------------------------------------|
| 3  | * このファイルを使って、独自の関数やブロックを定義してください。                                       |
| 4  | * 詳しくはこちらを参照してください:https://minecraft.makecode.com/blocks/custor         |
| 5  |                                                                         |
| 6  |                                                                         |
| 7  | enum MyEnum {                                                           |
| 8  | //% block="one"                                                         |
| 9  | One,                                                                    |
| 10 | //% block="two"                                                         |
| 11 | Тwo                                                                     |
| 12 | }                                                                       |
| 13 |                                                                         |
| 14 | /**                                                                     |
| 15 | * カスタムブロック                                                              |
| 16 |                                                                         |
| 17 | //% weight=100 color=#0fbc11 icon="[]"                                  |
| 18 | namespace custom {                                                      |
| 19 | /**                                                                     |
| 20 | * TODO: ここに関数を記述してください                                                  |
| 21 | * @param n ここでパラメーターの説明をしてください。, eg: 5                                  |
| 22 | * @param s ここでパラメーターの説明をしてください。, eg: "Hello"                            |
| 23 | * @param e ここでパラメーターの説明をしてください。                                         |
| 24 |                                                                         |
| 25 | //% block                                                               |
| 26 | <pre>export function foo(n: number, s: string, e: MyEnum): void {</pre> |
| 27 | // Add code here                                                        |
| 28 | }                                                                       |
|    |                                                                         |

### custom.ts

#### カスタムブロックのコードは

custom.ts

ファイルに記述します

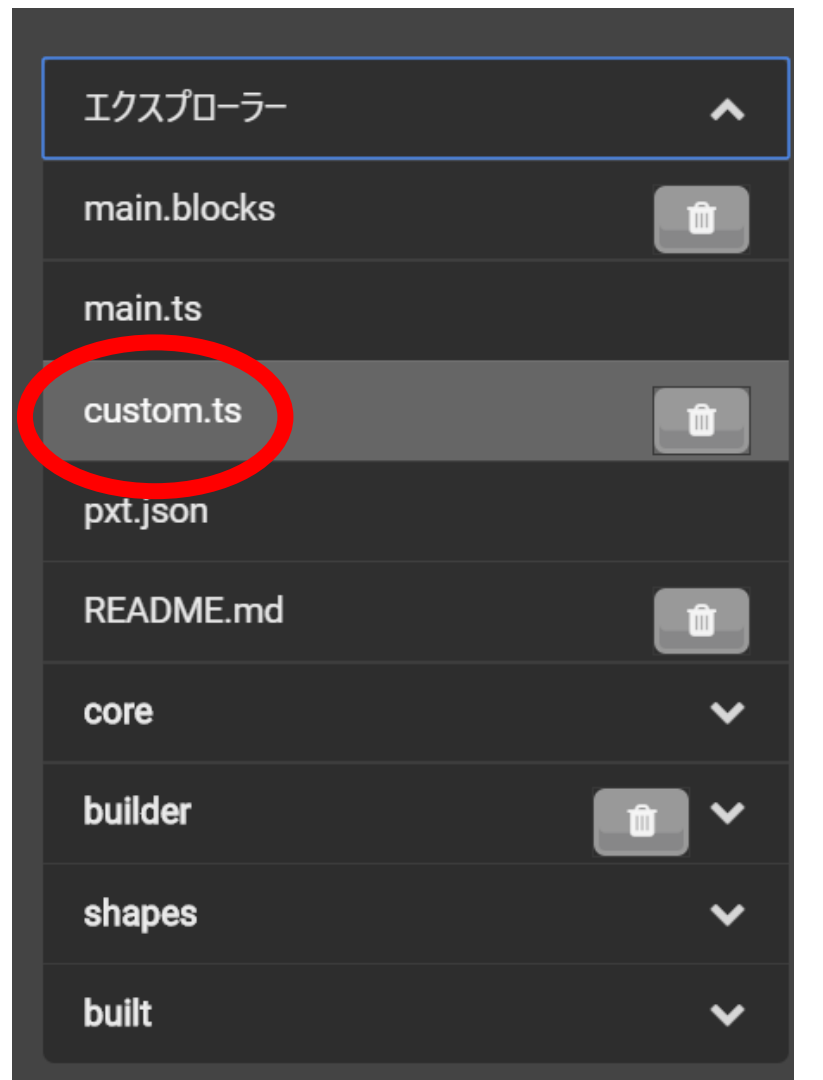

### 一度ブロックモードに切り替え

サンプルのカスタムブロックを見てみましょう

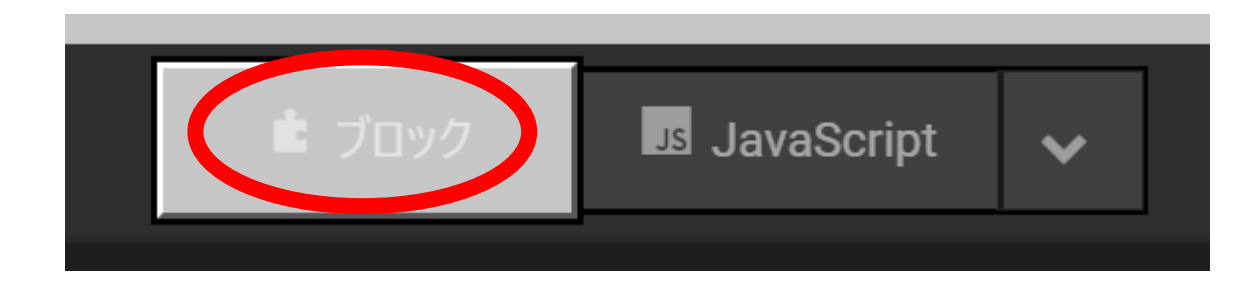

### CUSTOMカテゴリを確認

### custom.tsが追加されるとブロックカテゴリに CUSTOMというカテゴリが出てきます

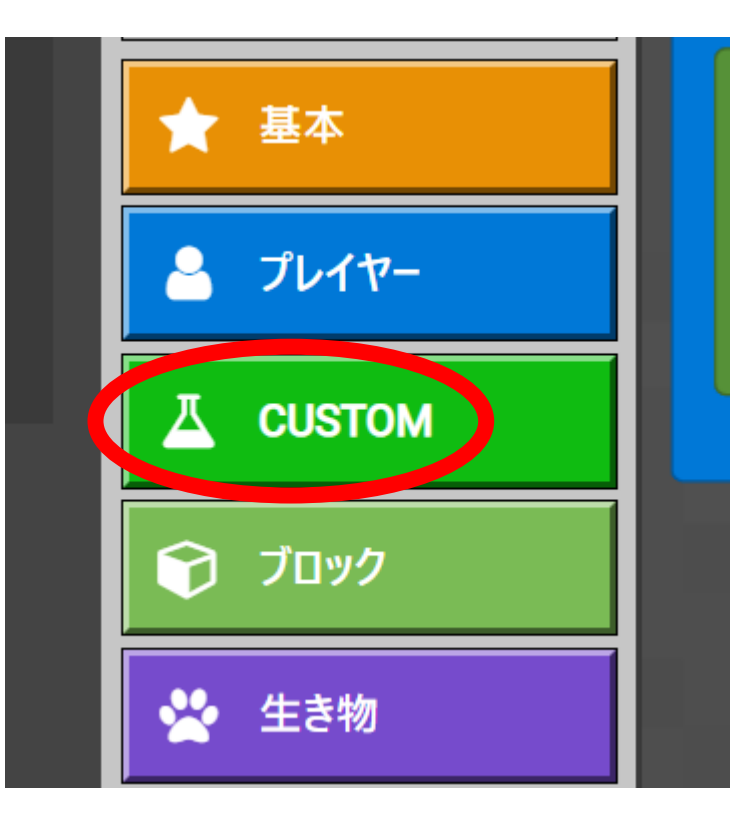

### Customブロックの中身を見る

### CUSTOMカテゴリをクリックするとテンプレコードに対応するブロック が見られます

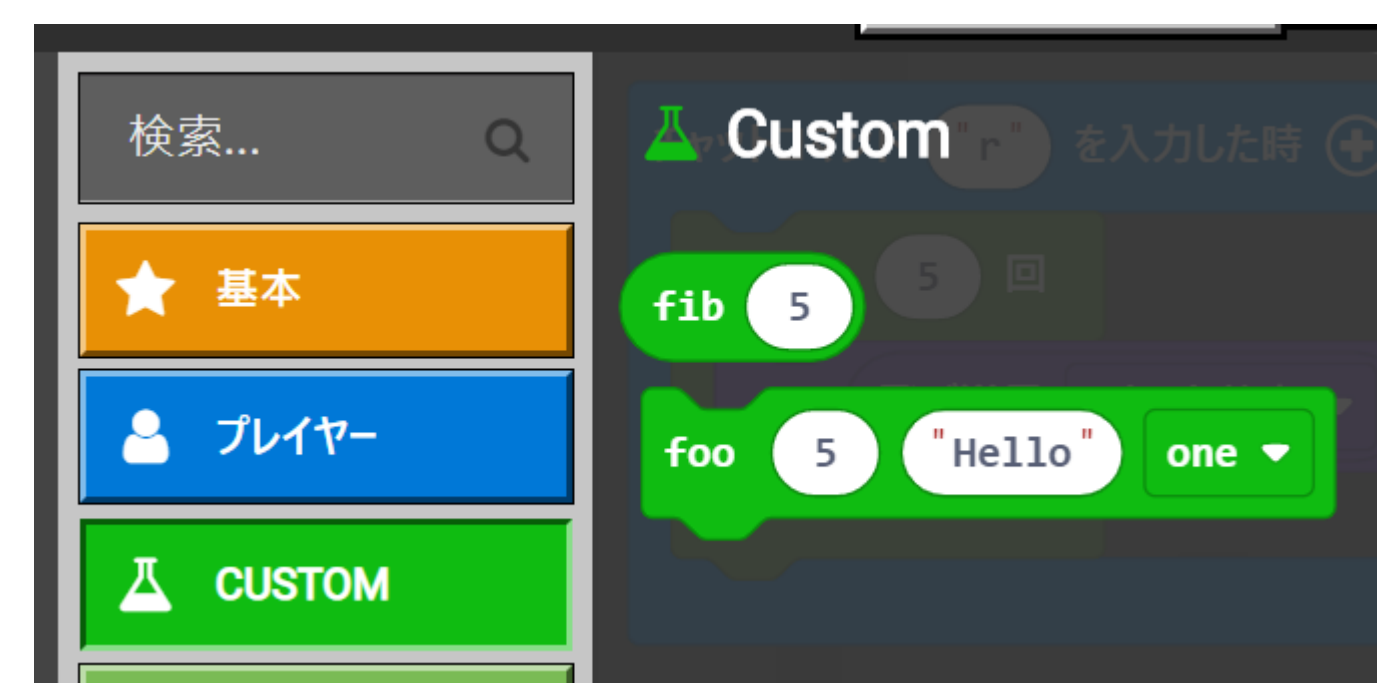

### JavaScriptモードに戻ります

カスタムブロックをつくるためにJavaScriptモードをクリックして戻りましょう

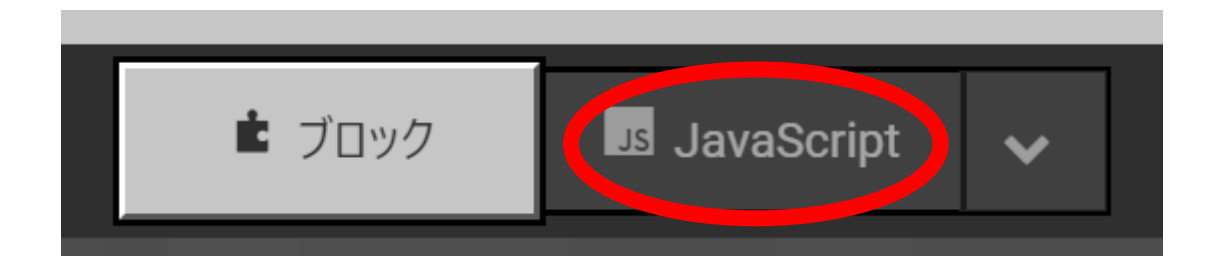

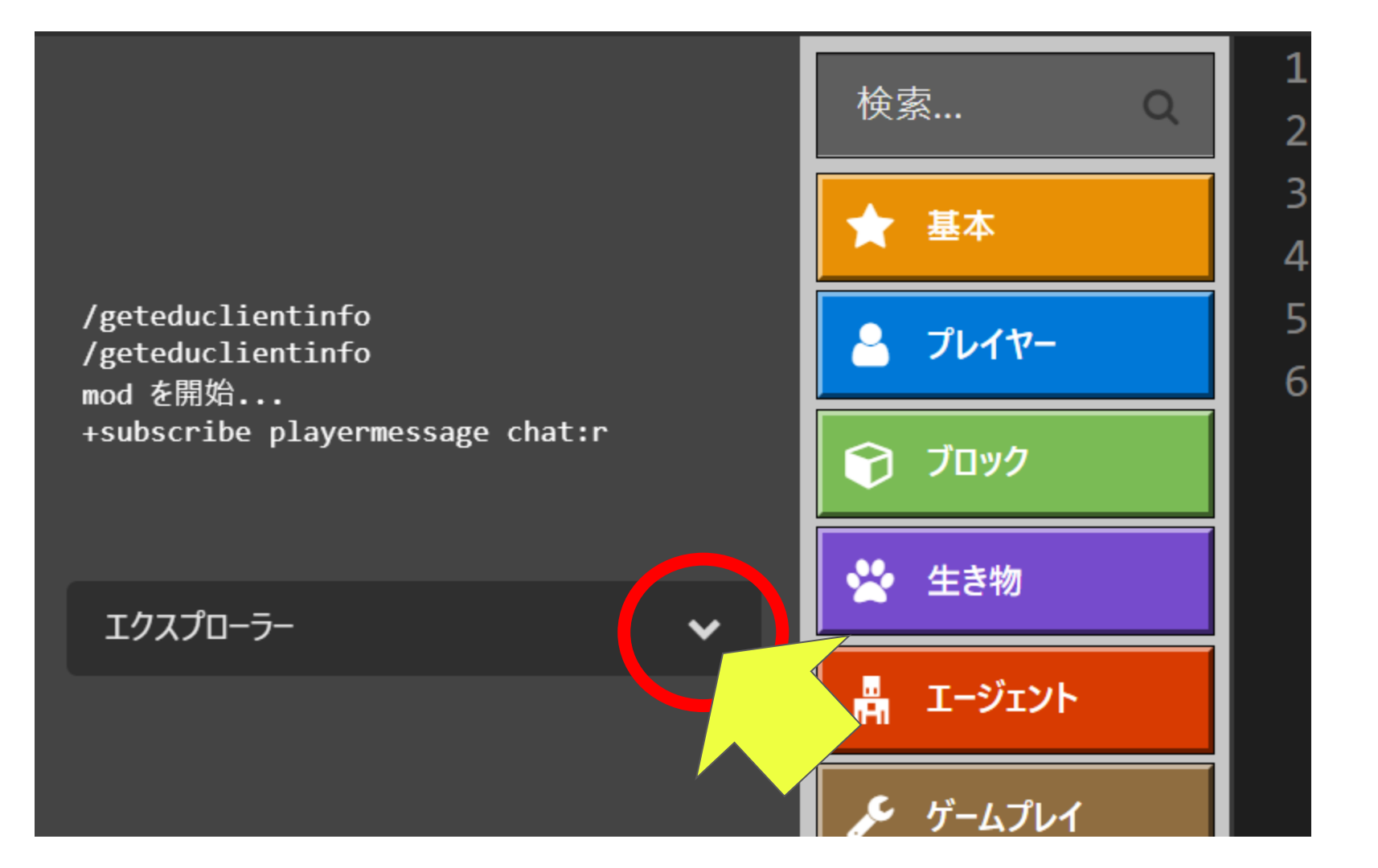

### custom.tsをクリック

#### エクスプローラー内の

custom.ts

をクリックします

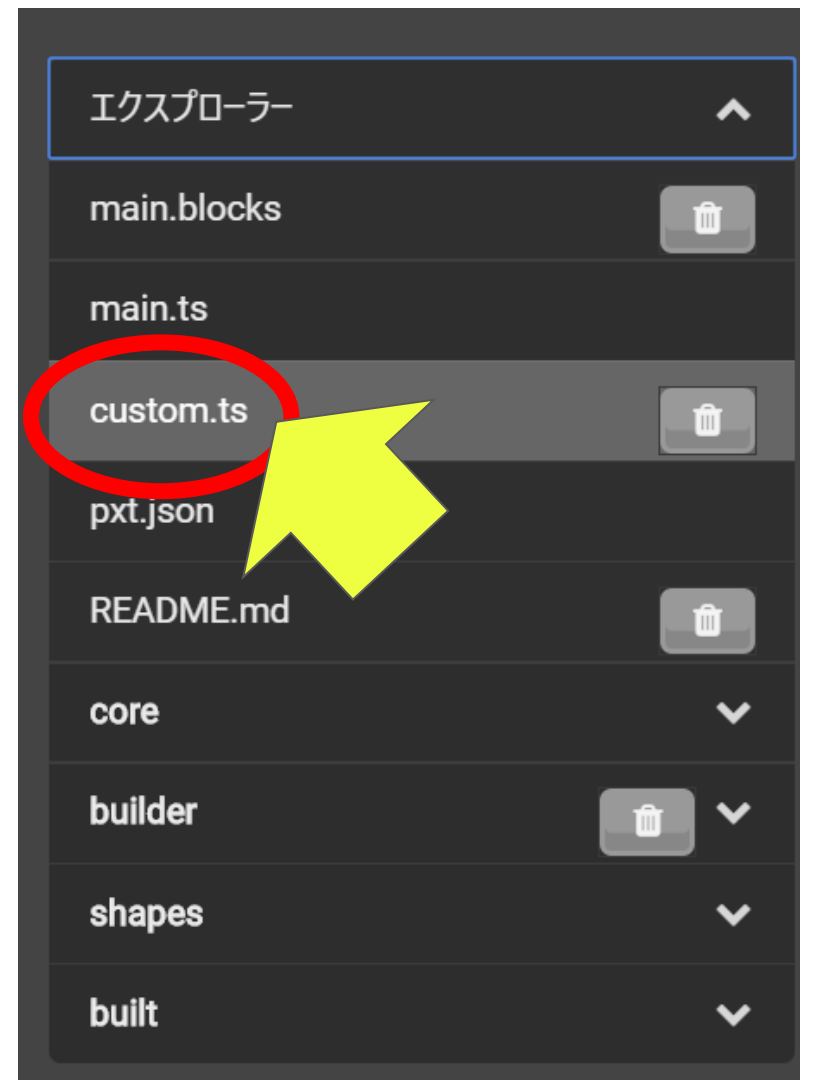

### Add code hereにロケット花火連射コード貼り付け

export function fooの<mark>// Add code here</mark>と書いてあるところに、最初にコピー しておいたロケット花火連射コードを貼り付けます

<mark>// Add code here</mark>を消して、その場所にロケット花火連射コードを貼り付けてく ださい

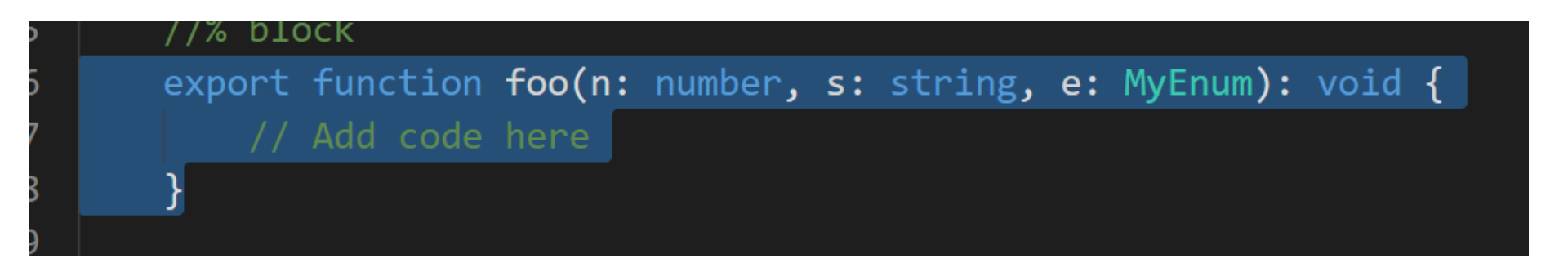

### 関数fooの処理内容に貼り付け

export function foo(n: number, s: string, e: MyEnum): void { for (let index = 0; index < 5; index++) { mobs.spawn(FIREWORKS\_ROCKET, pos(0, 0, 0)) ↑上記のようになっているかを確認します

### ブロックモードに切り替えて試す

fooブロックでロケット花火が連射されるか確認しましょう

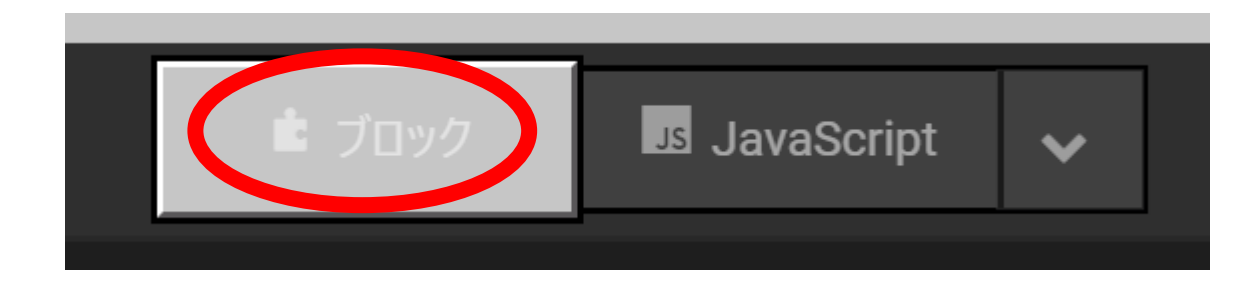

### 実行してみましょう

以下のようにブロックを組んでチャットコマンドから実行しましょう

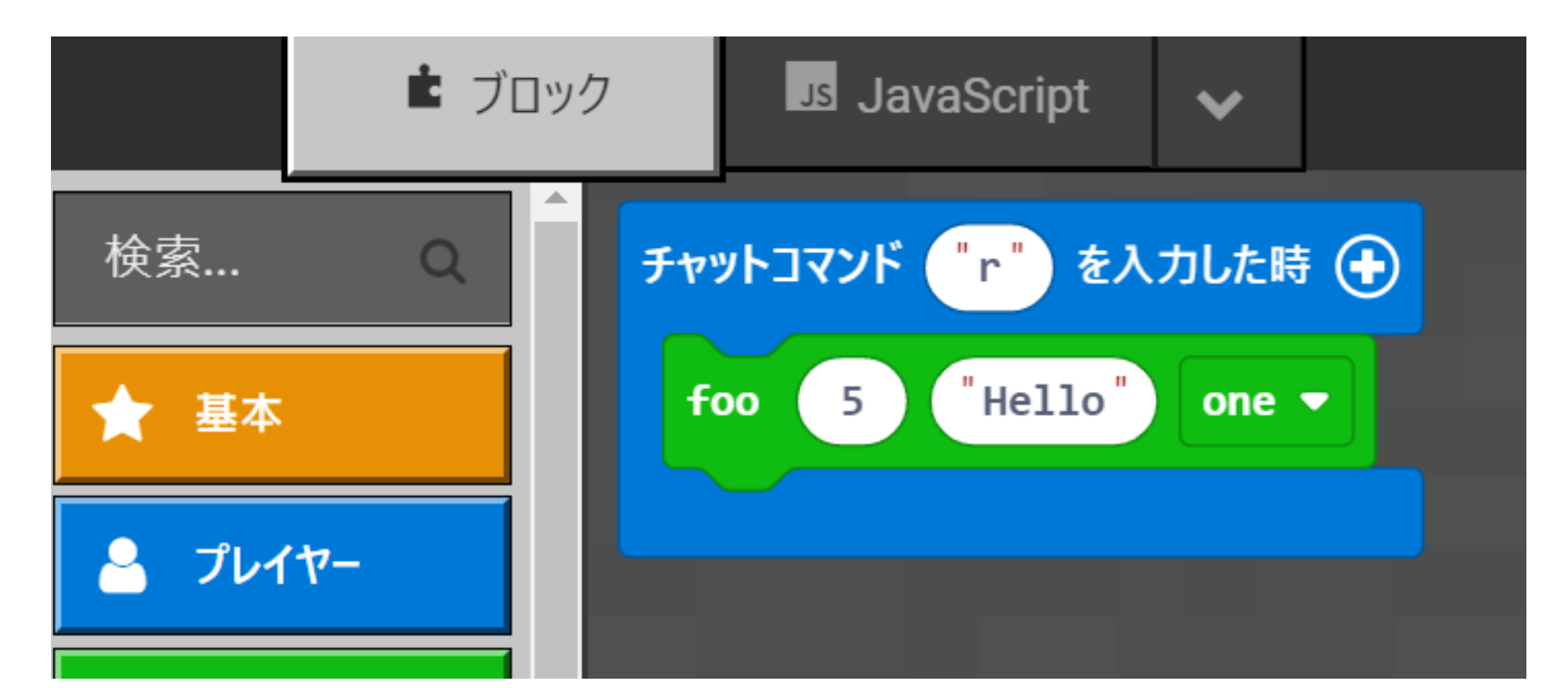

### 連射されましたか?

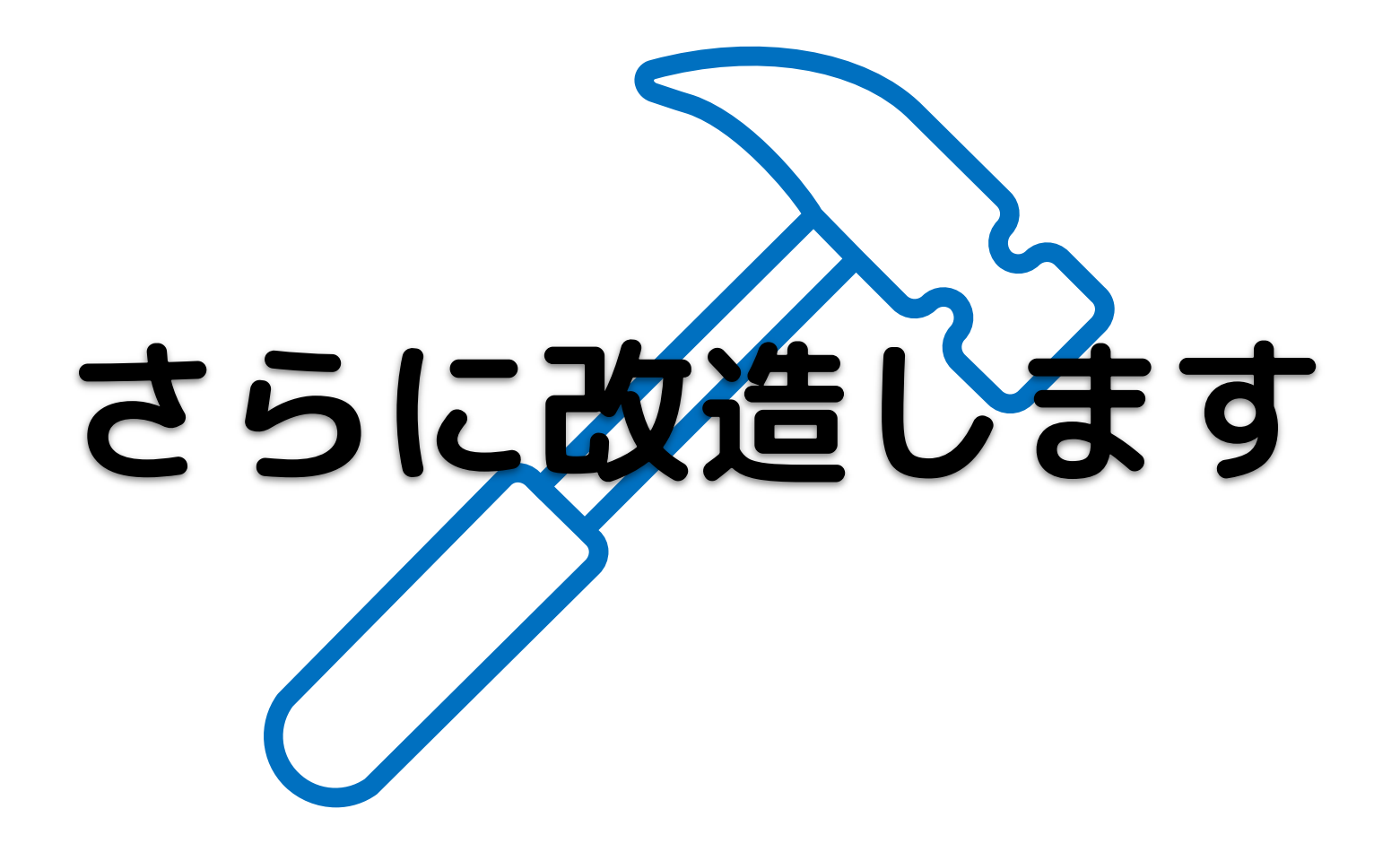

### 【重要】改造前にブロックを捨てます

忘れずにやりましょう

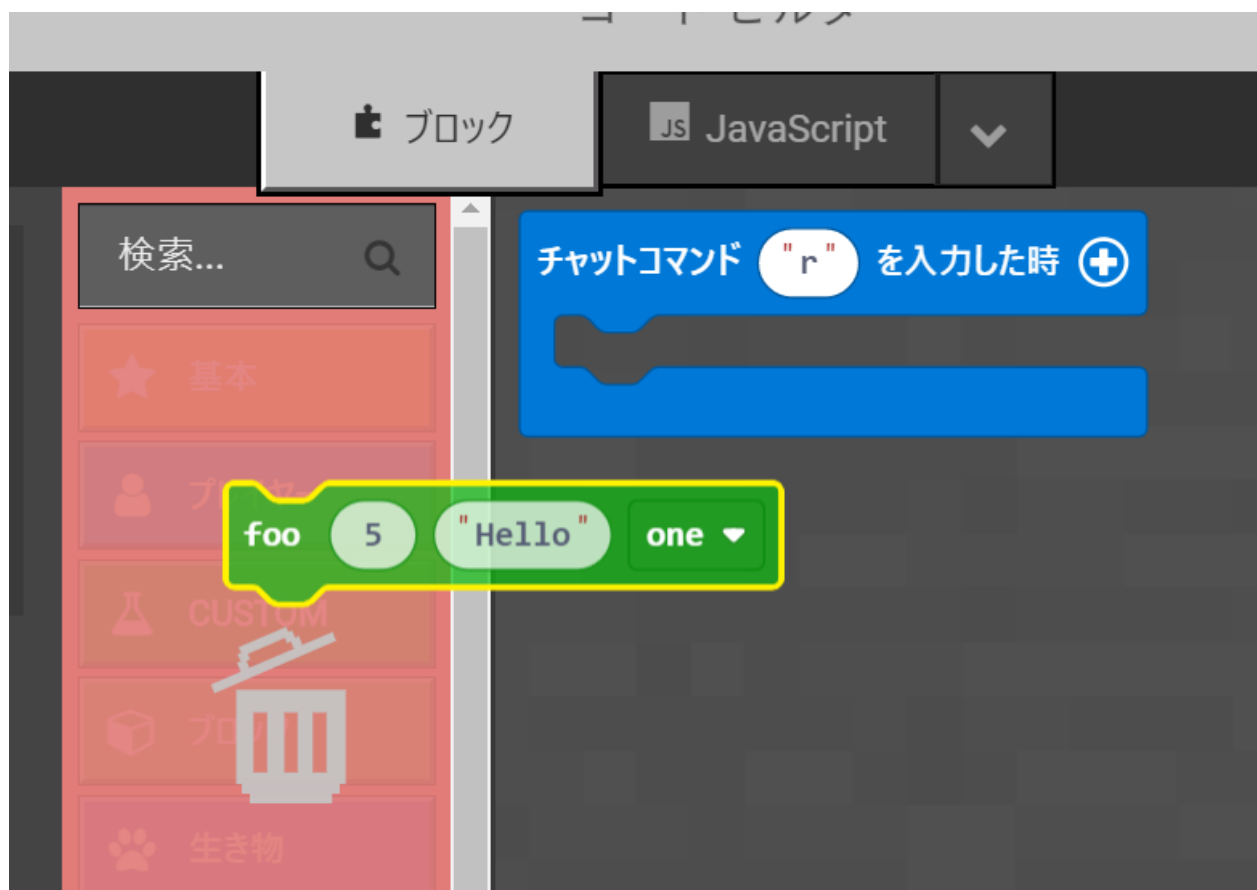

### JavaScriptモードに戻ります

#### さらに改造するためにJavaScriptモードをクリックして戻りましょう

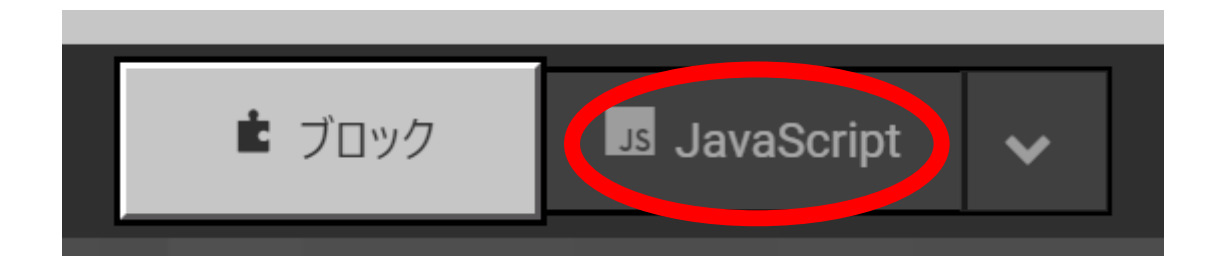

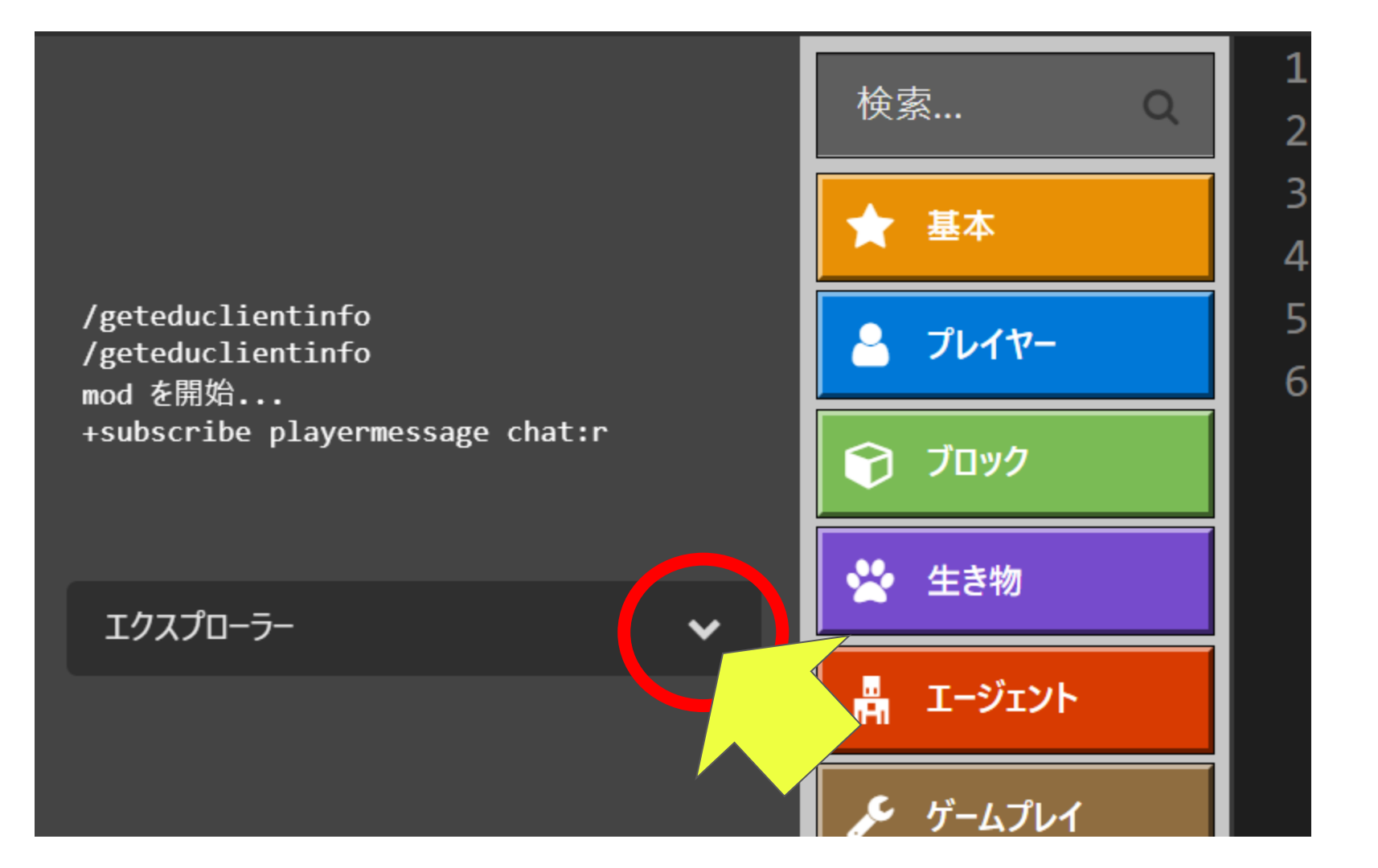

### custom.tsをクリック

#### エクスプローラー内の

custom.ts

をクリックします

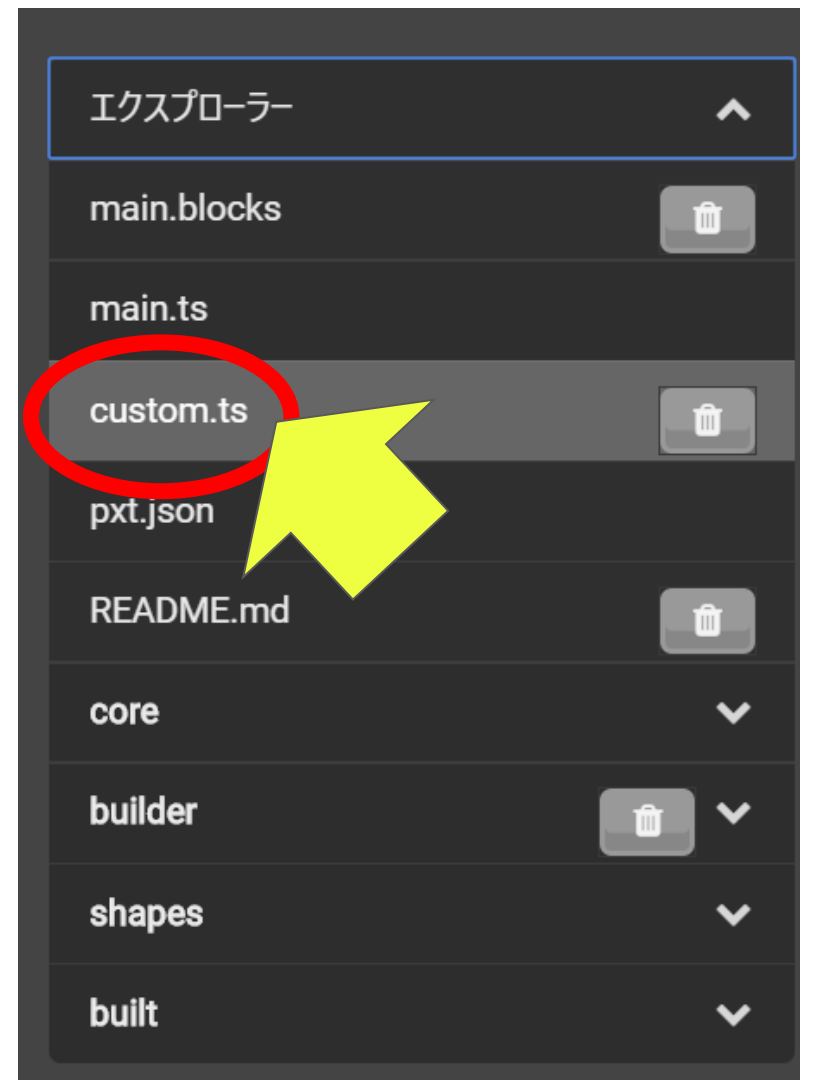

### ここの数字を連射数として使いたい

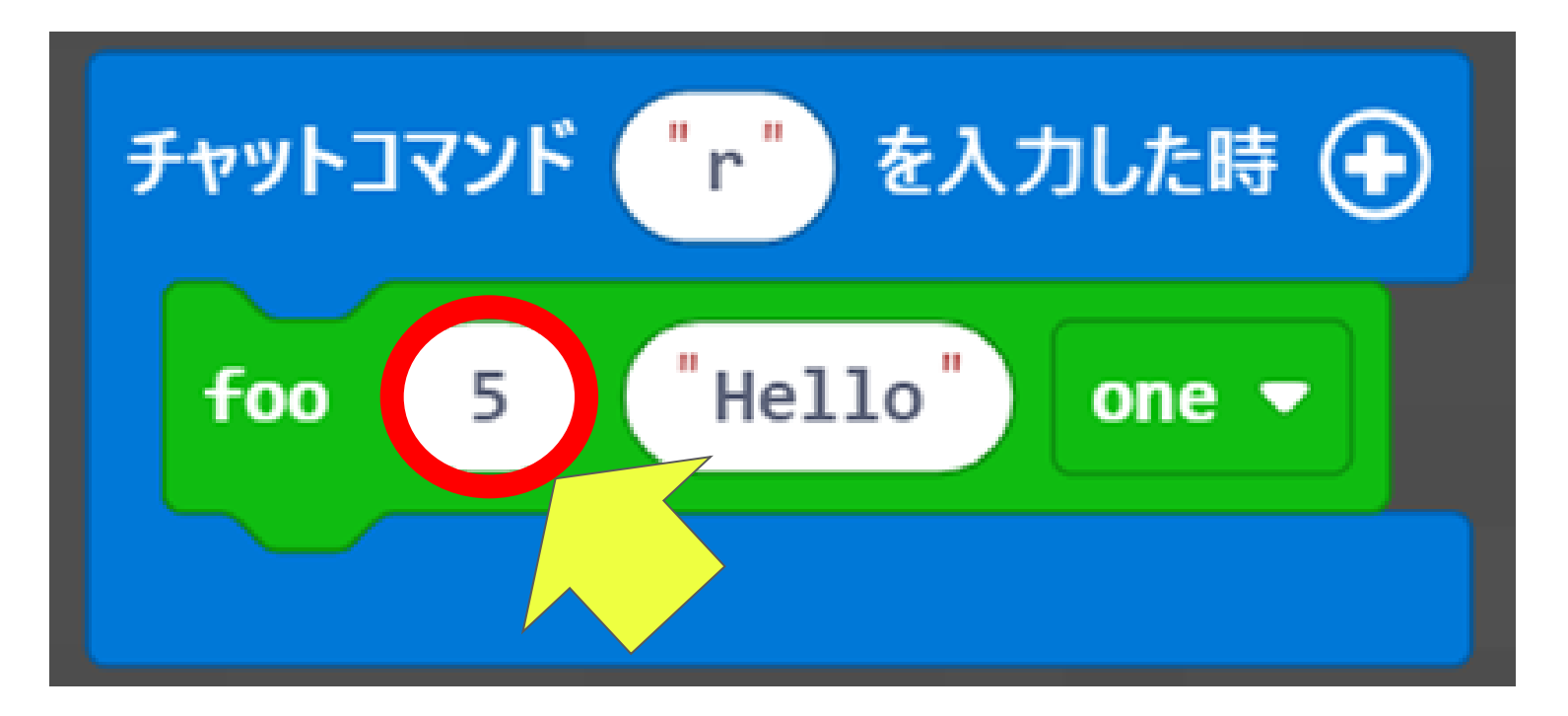

### 今のままだとココをいくつにしても5連射になる

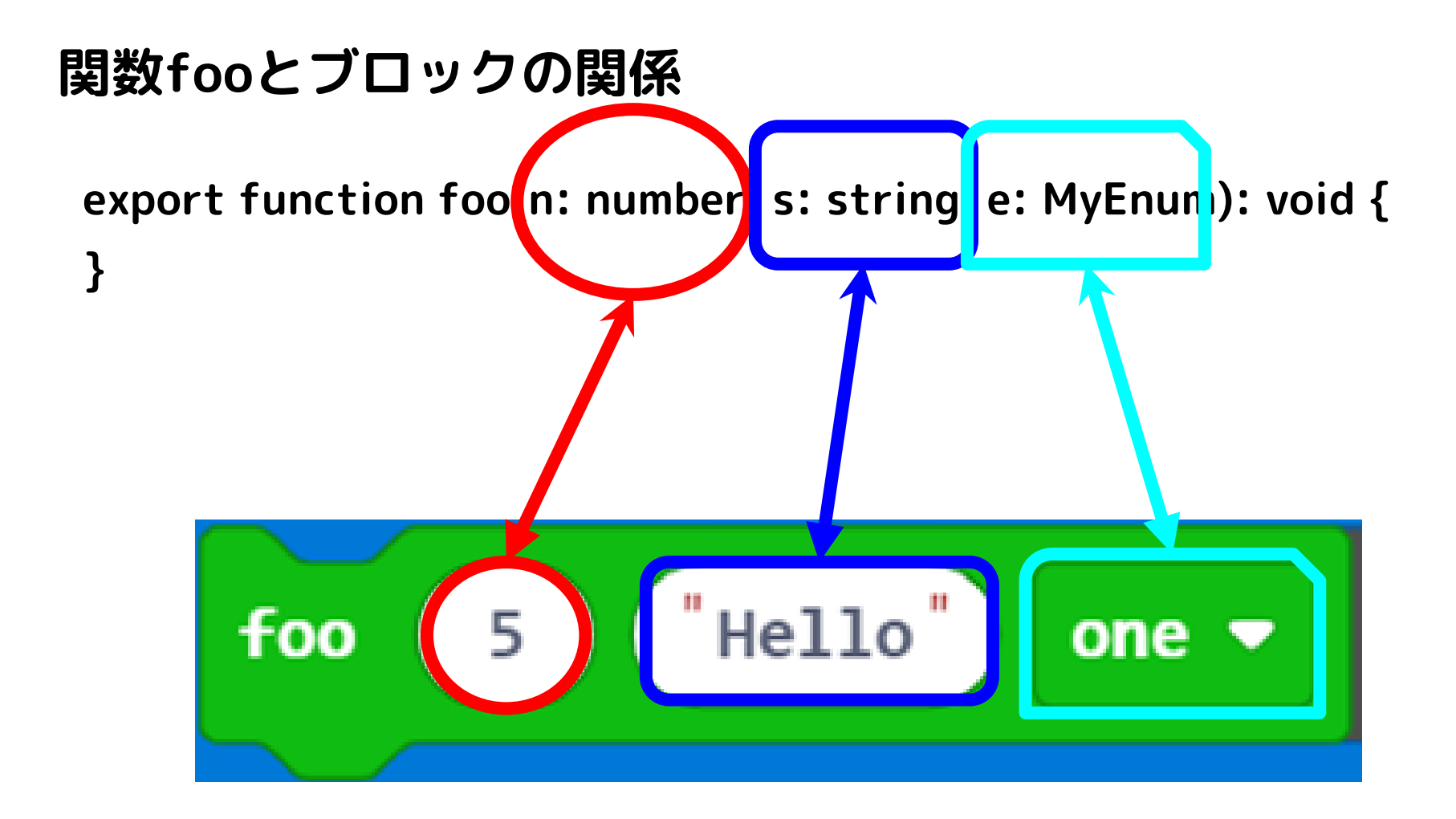

### <u>n:number</u>って?

### nは変数

### numberは変数nの型

### →変数 n には<mark>数値</mark>が入るよ、という意味 以下のブロックだと変数 n には 5 が入ります

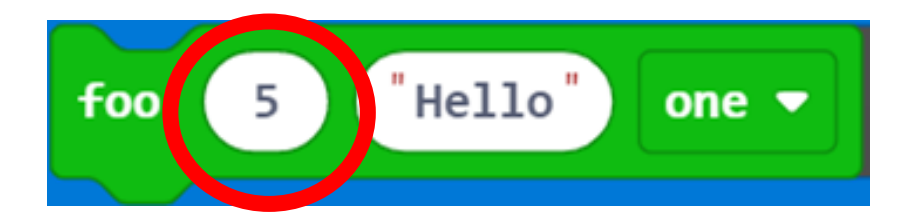

### ロケット花火の<mark>連射数はどこ</mark>にあるでしょう?

export function foo(n: number, s: string, e: MyEnum): void {
 for (let index = 0; index < 5; index++) {
 mobs.spawn(FIREWORKS\_ROCKET, pos(0, 0, 0))
 }
}</pre>

### ロケット花火の連射数はココ

export function foo(n: number, s; string, e: MyEnum): void {
 for (let index = 0; index < 5; index++) {
 mobs.spawn(FIREWORKS\_R( T, pos(0, 0, 0))
 }</pre>

### 可変にするには?

### <u>先程のスライドを思い出してください</u>

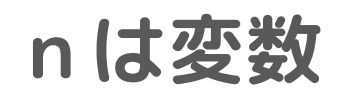

### numberは変数 n の型

### →変数 n には数値が入るよ、という意味 以下のブロックだと<mark>変数 n には 5 が入ります</mark>

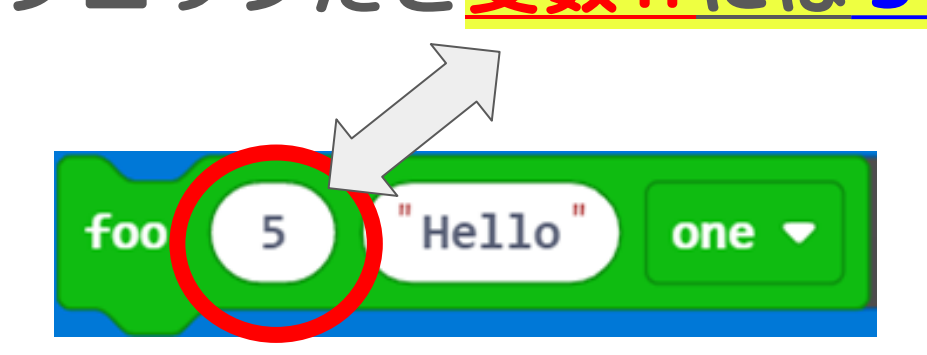

### 連射数は変数 n に入るから

export function foo(<u>n: number</u>, s: string, e: MyEnum): void { for (let index = 0; index  $(\underline{n}; \underline{n})$ ) mobs.spawn(FIREWORKS\_R/\_\_\_\_\_T, pos(0, 0, 0)) } こうすると変数nに入った数字の回数分ループするので ロケット花火の連射数が変えられる!

### ブロックモードに切り替えて試す

ロケット花火連射数が変更できるか確認しましょう

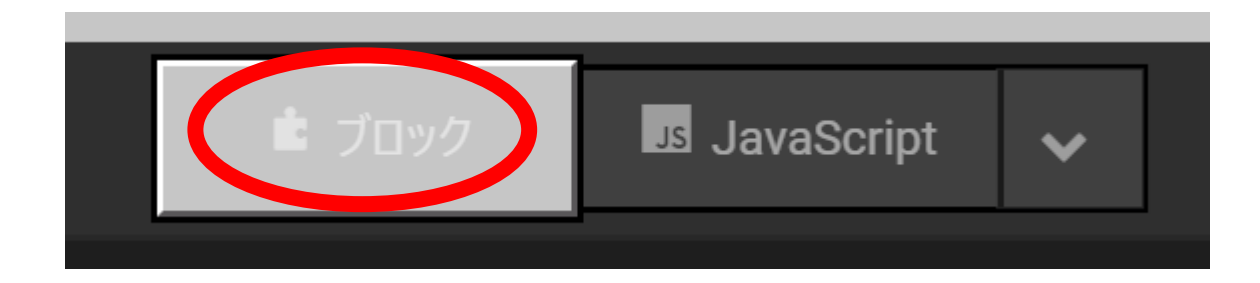

### 実行してみましょう

以下のようにブロックを組んで数値を変更してから実行してみましょう

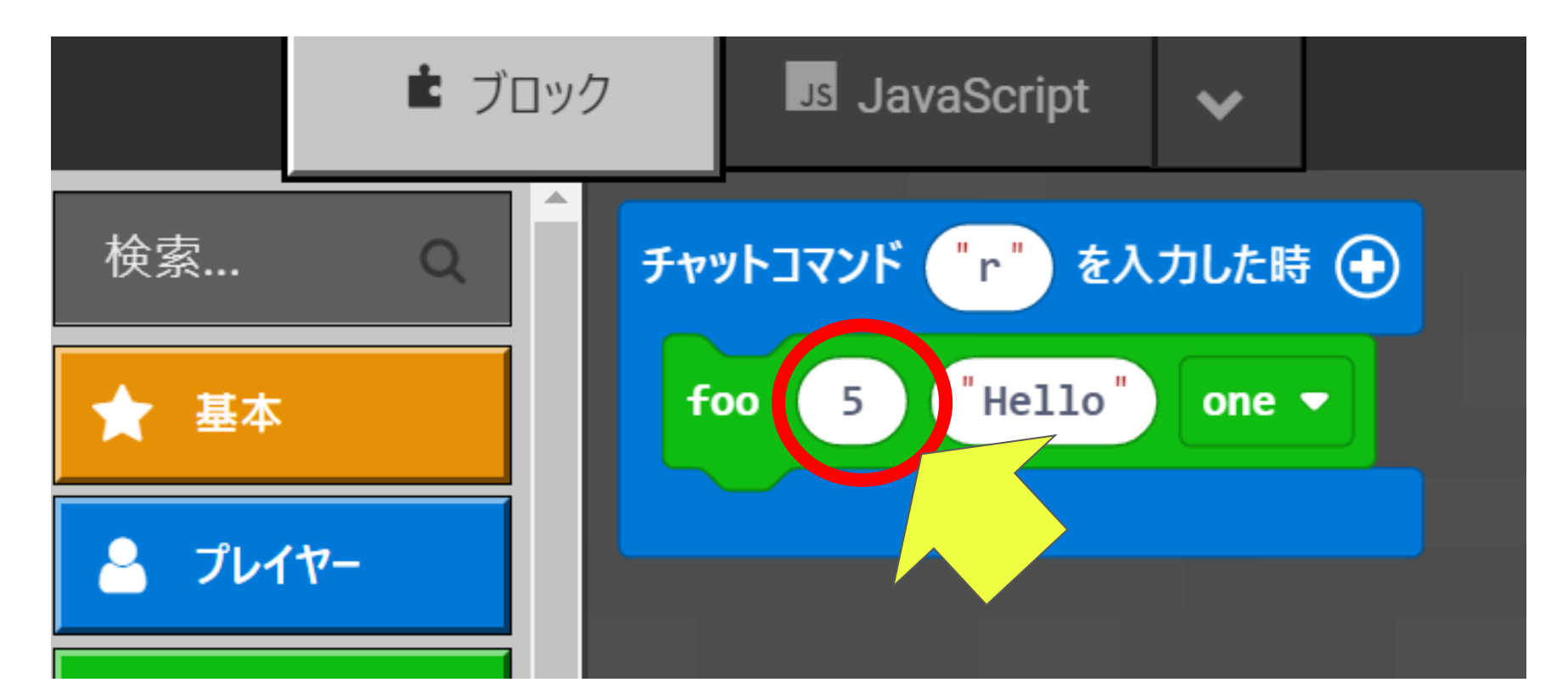

### 連射数変わった?

### 【重要】改造前にブロックを捨てます

忘れずにやりましょう

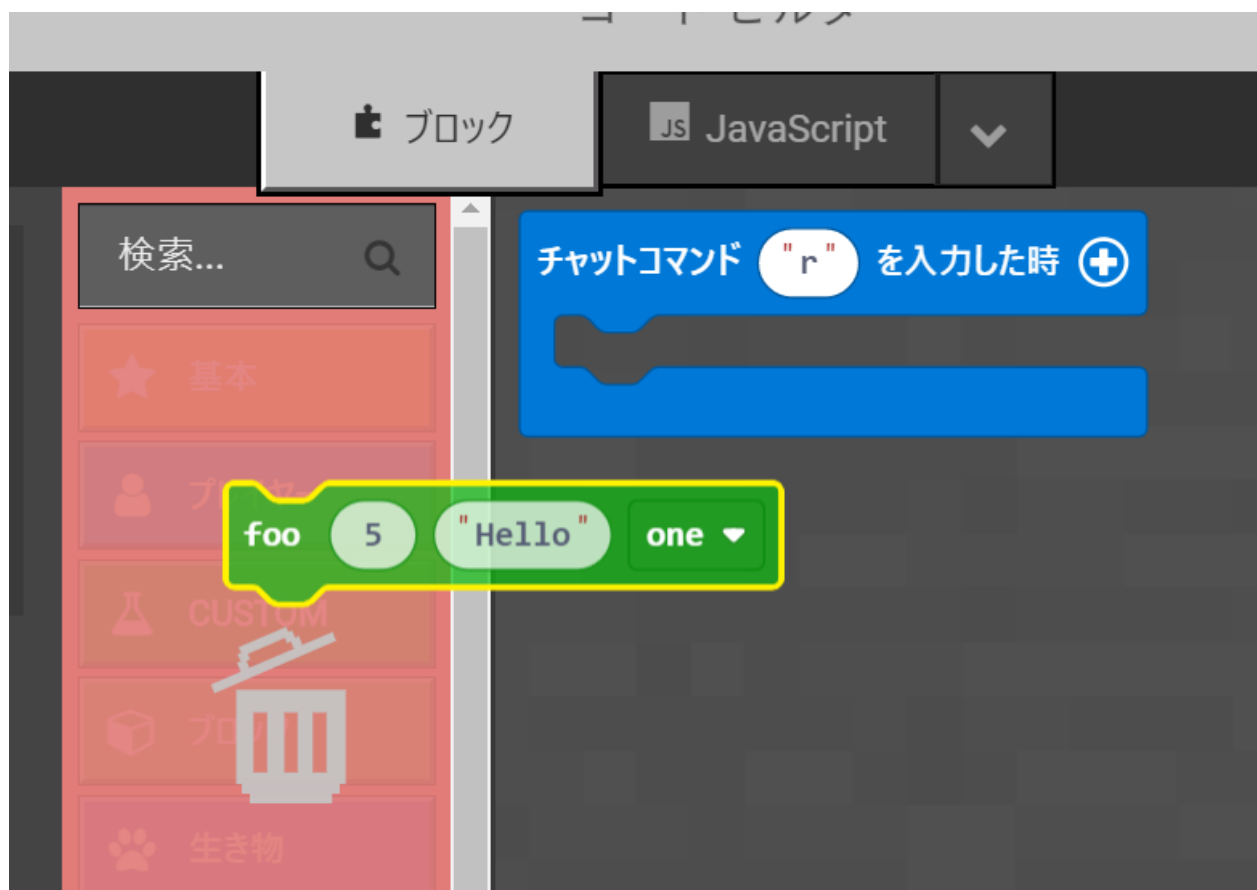

# ブロック名をカエル

ブロック名はココに書く //% block foo(n: number, s: string, e: MyEnum): void { export tu for (let in x = 0; index < n; index++) { mobs.spawn(FIREWORKS\_ROCKET, pos(0, 0, 0))

### 具体的な書き方(日本語ベタ打ち)

//% block<u>="ロケット花火連射 %n %s %e"</u>

}

export function foo(n: number, s: string, e: MyEnum): void {

```
for (let index = 0; index < n; index++) {</pre>
```

mobs.spawn(FIREWORKS\_ROCKET, pos(0, 0, 0))

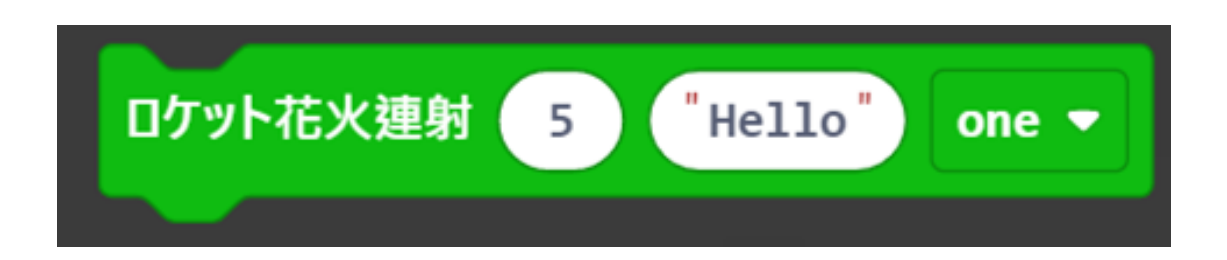

### 引数の数を減らす ②

### 【重要】改造前にブロックを捨てます

忘れずにやりましょう

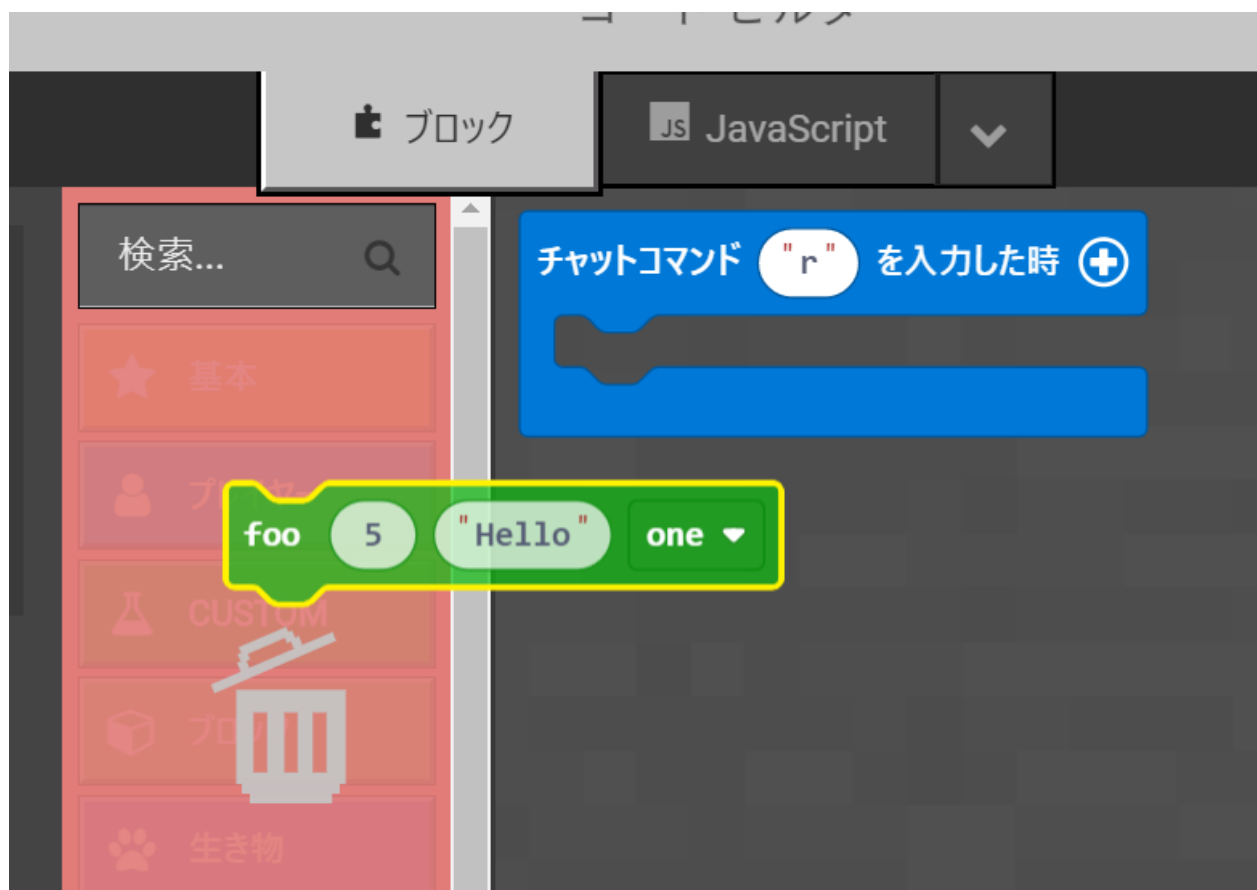

具体的な書き方(数値引数のみにする場合) //% block<u>="ロケット花火連射 %n"</u> export function foo(n: number): void { for (let index = 0; index < n; index++) {

mobs.spawn(FIREWORKS\_ROCKET, pos(0, 0, 0))

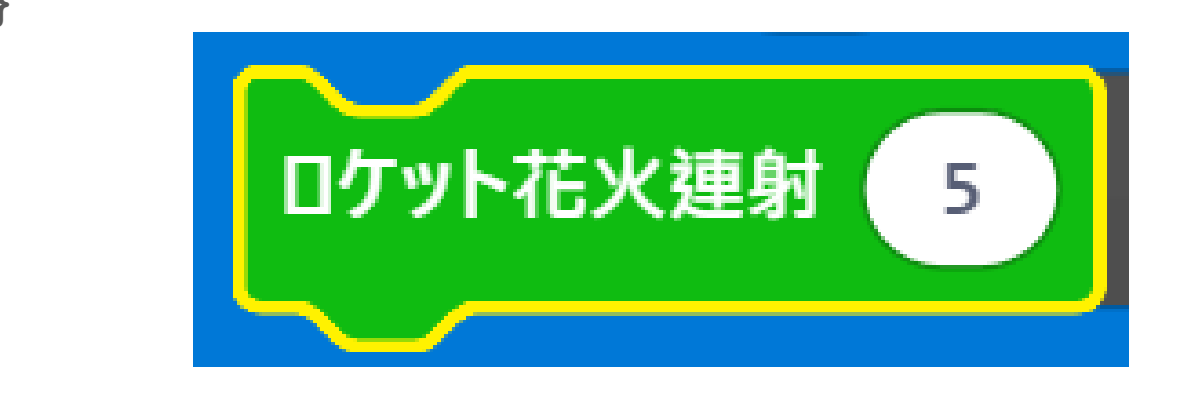

## 動作確認

# 完成

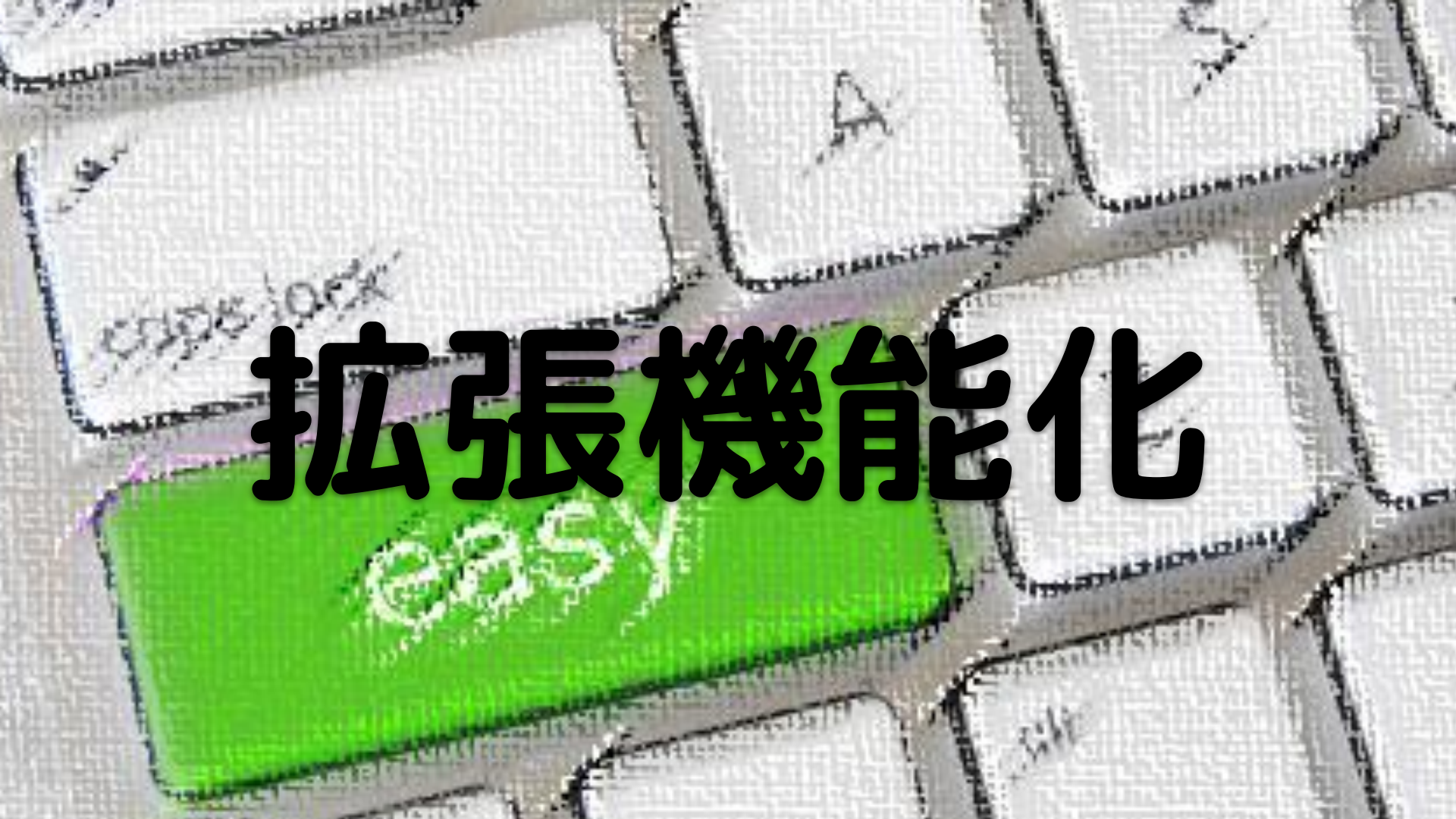

### 既存プロジェクトに カスタムブロックを追加!

### プロジェクト共有URLで拡張機能化

カスタムブロックを含 むプロジェクトを共有 Minecraft: Education Edition

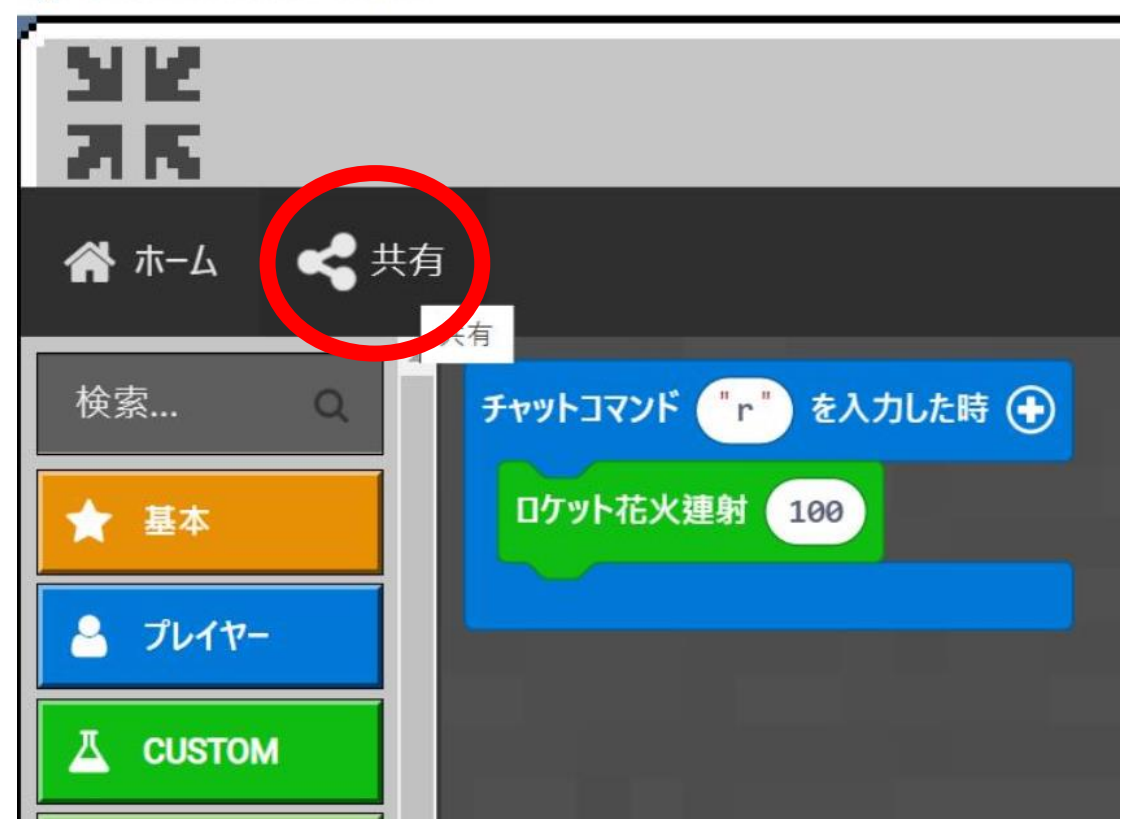

### プロジェクト共有URLで拡張機能化

### カスタムブロックを含むプロジェクトを共有

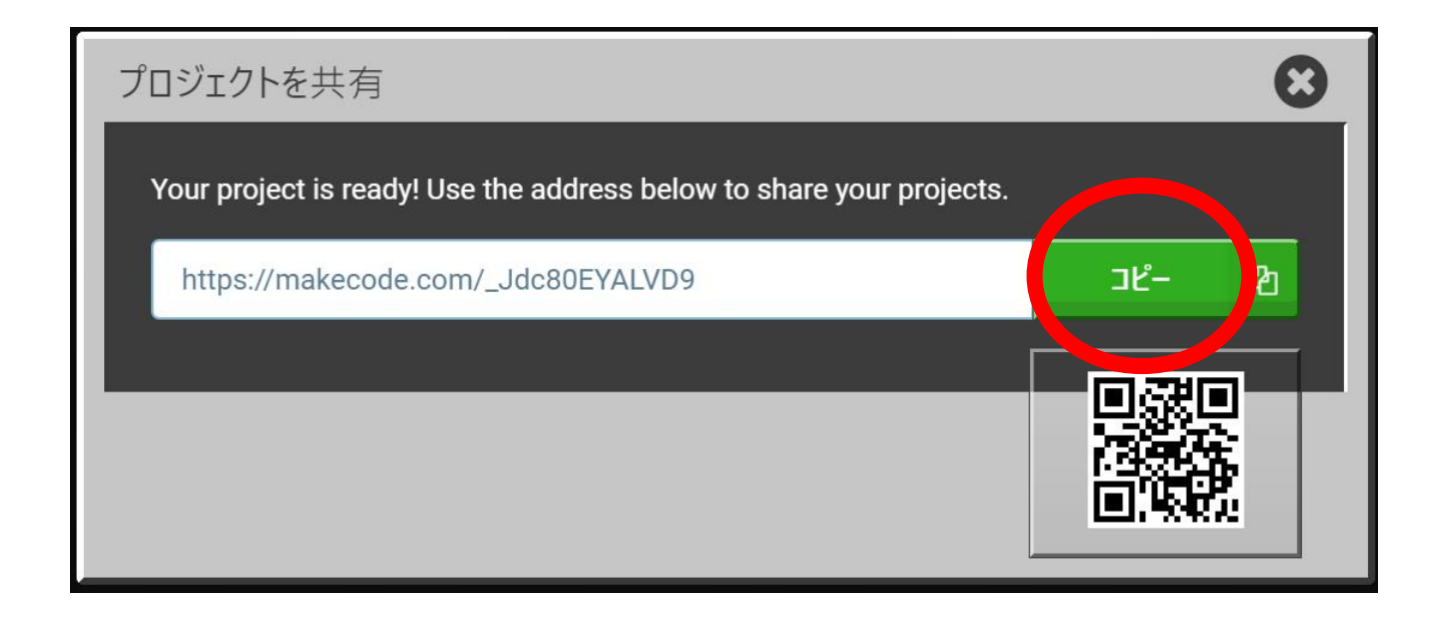

### 既存プロジェクトを 開く

### プロジェクト共有URLで拡張機能化

### 高度なブロック ↓

### 拡張機能 を**クリック**

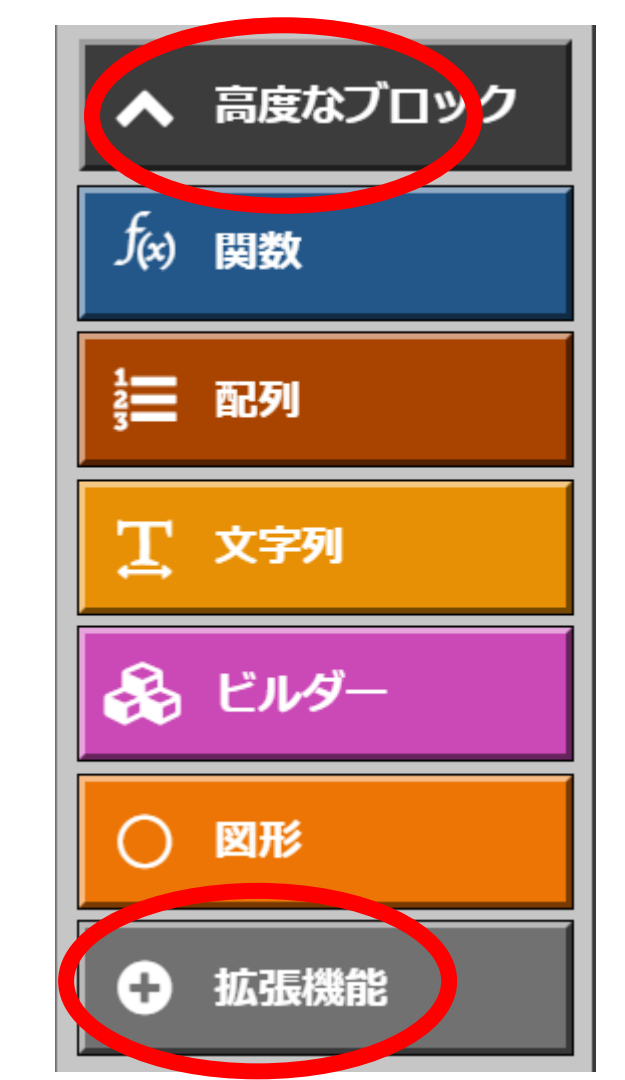

### プロジェクト共有URLで拡張機能化

URLを貼り付けて 検索すると選択候 補として出てきま す

| コード ビルダー                                                      |   |
|---------------------------------------------------------------|---|
| 拡張機能                                                          |   |
| https://makecode.com/_Jdc80EYALVD9                            | ٩ |
| ロケット花火<br>Made with 🔮 in Microsoft<br>MakeCode for Minecraft. |   |

### 既存プロジェクトに カスタムブロック追加完了

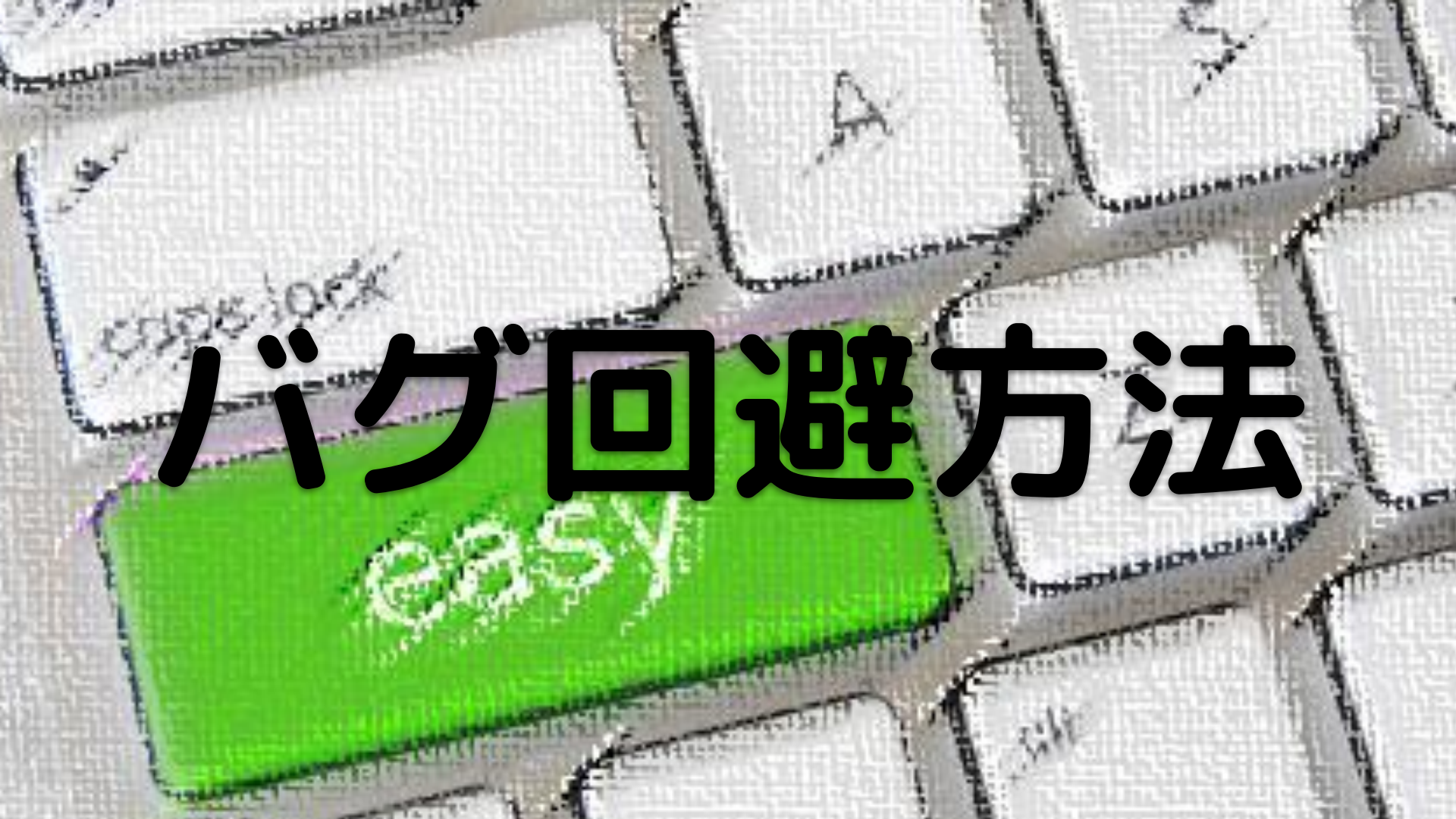

### **V1. 18. 32のバグ回避方法**

内蔵MakeCodeでカスタムブロックが作成できないバグを回避する方法を解説する

若干、操作が煩雑となるがバグが修正されるまでの間のWorkaroundとして提示 する

突然の仕様変更によってこの方法が使用できなくなる可能性もあるので予めお 断りしておく

### Web版マインクラフトMakeCode

Web版マインクラフトMakeCodeはこちら→<u>Microsoft MakeCode</u>のサイトにあ る<u>マインクラフトMakeCode</u>で開くことができる

ただし、このままではシミュレーターの切り替えをしてもコードエクスプロー ラーは表示されない。内蔵MakeCodeと全く同じ状態になる

コードエクスプローラーを表示するには<u>こちらのURL</u>でアクセスする必要がある <u>https://minecraft.makecode.com/?github=1</u>

### プロジェクト作成

#### 通常通りプロジェクトの作成を行う

#### マイプロジェクト すべて表示する

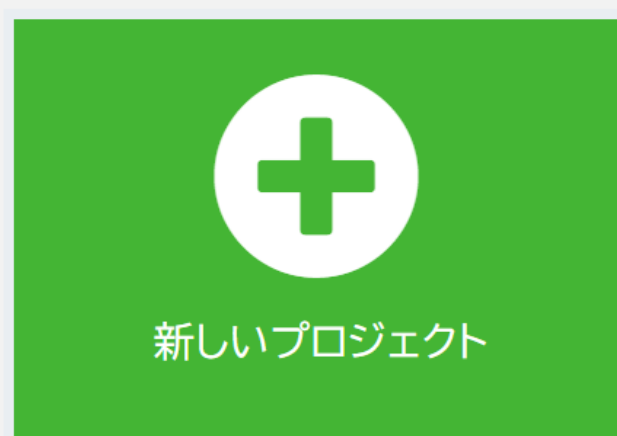

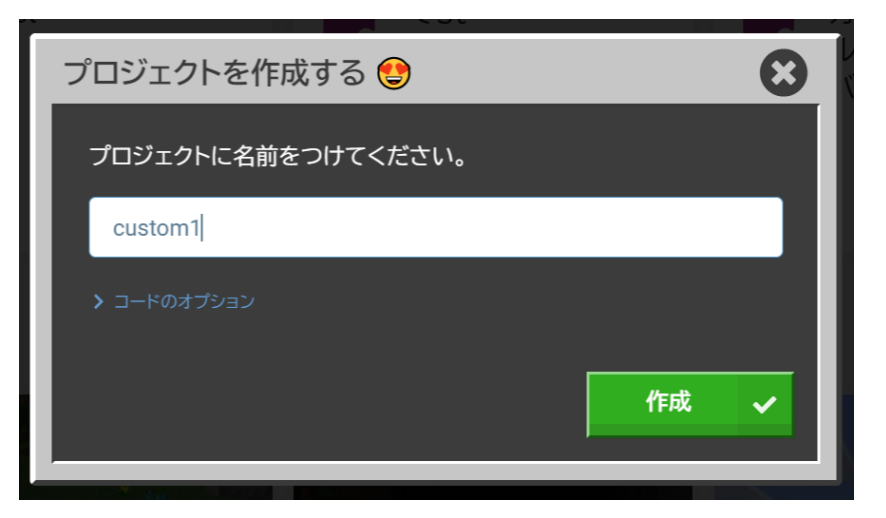

### MakeCodeエディタが開く

右図のようなイメージ でMakeCodeエディタ が開く

JavaScriptモードに 切り替える

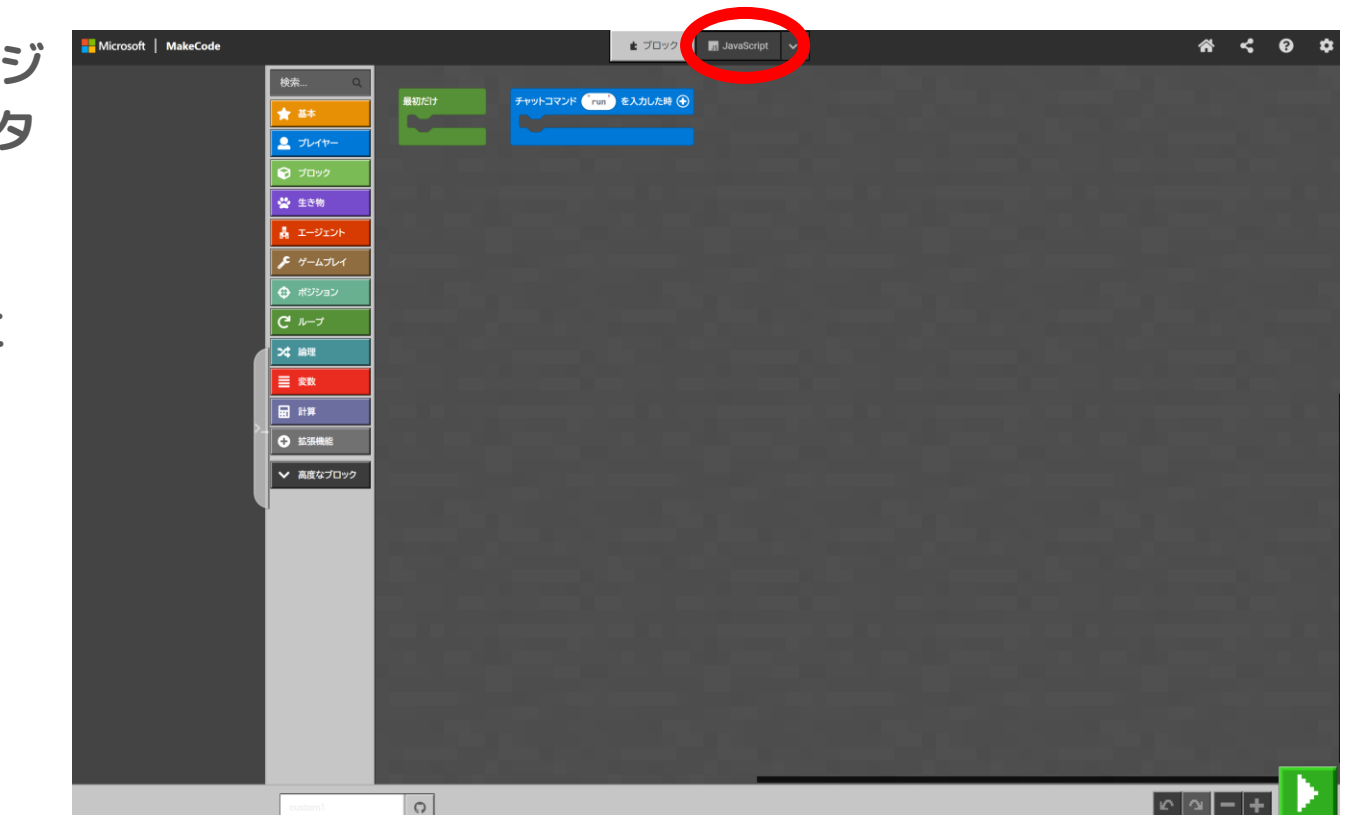

### コードエクスプローラー

#### この時点でコードエクスプローラーが表示される

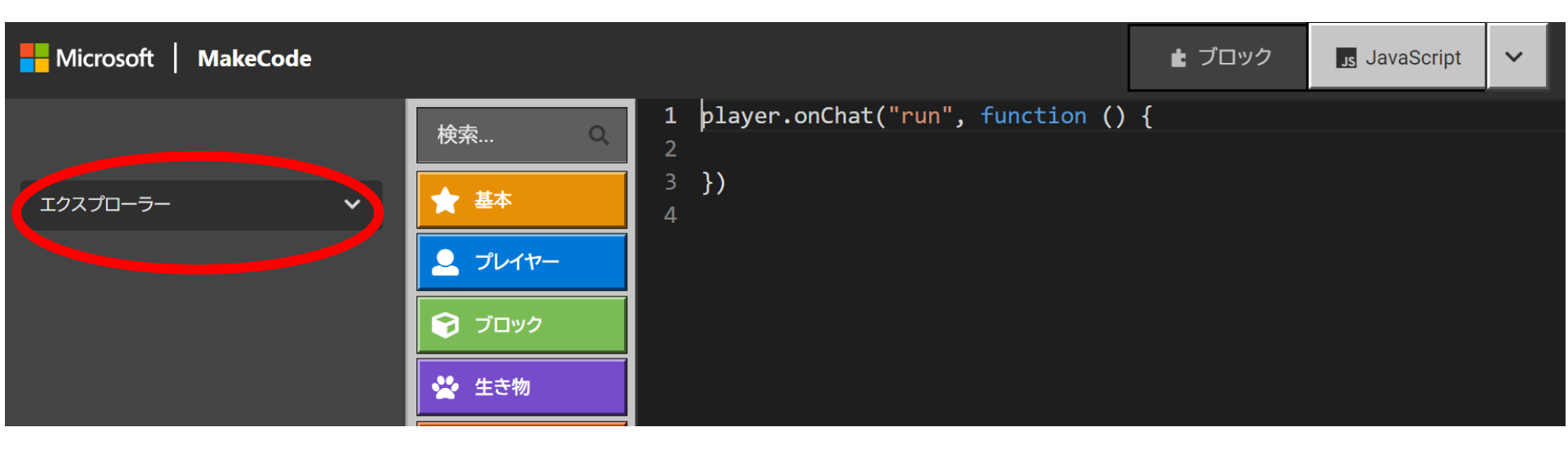

### エクスプローラー展開

ここまでくればあとは同様の操作でカスタムブロッ クが作成可能

ただし、Web版では動作確認は不可能なのでカスタ ムブロックに実装したいコードをマイクラ内蔵 MakeCodeで実装してからコピペでWeb版に移植す る必要がある

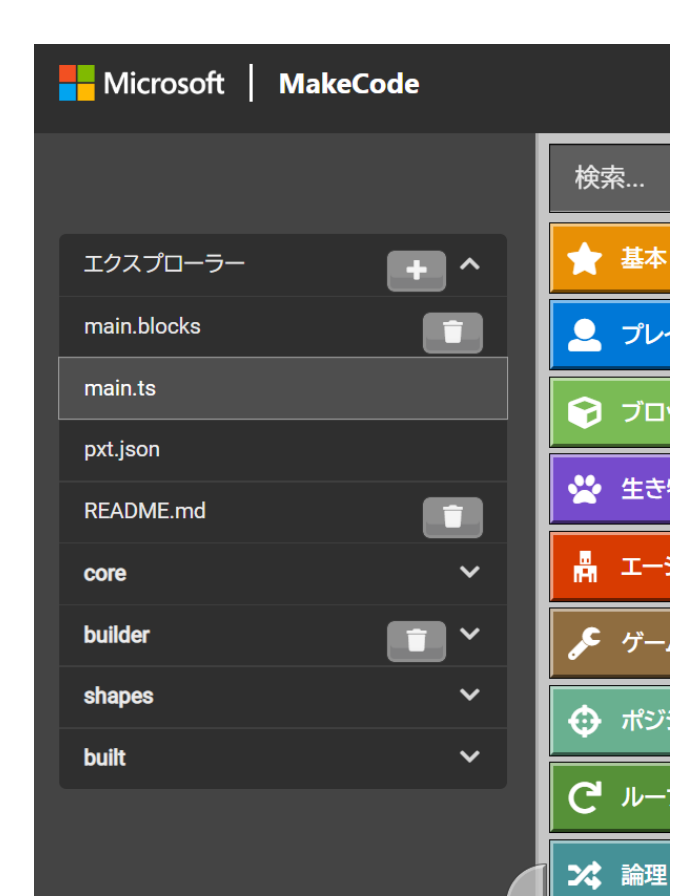

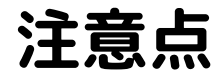

なお、Web版で作成したカスタムブロックコードは共有で取 得したURLでは拡張機能で組み込めないことを確認している

これを解決するにはプロジェクトの保存でダウンロードした ものを拡張機能のファイルアップロードによって行う必要が ある

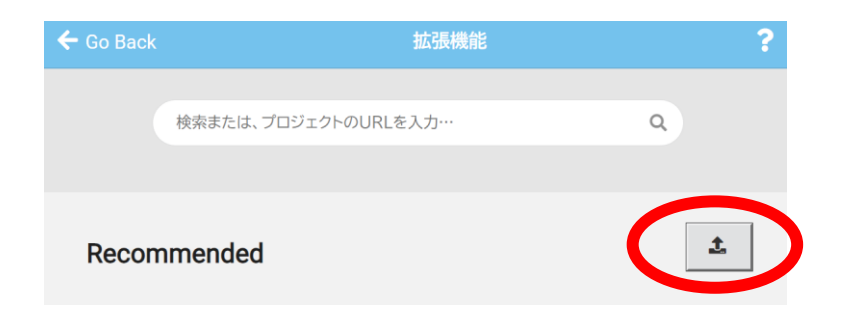

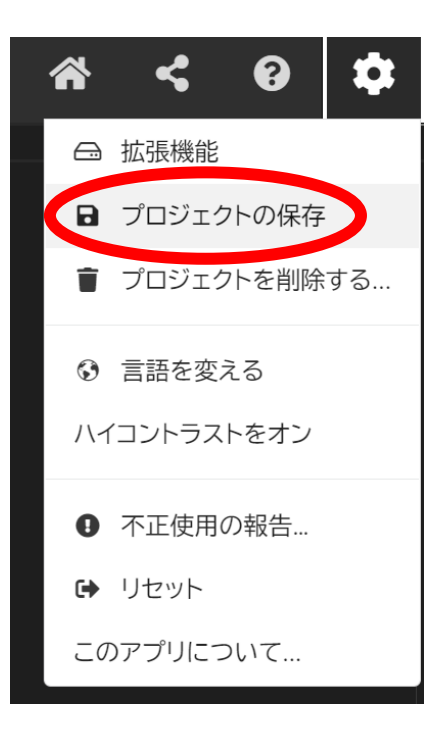

### YouTubeチャンネル

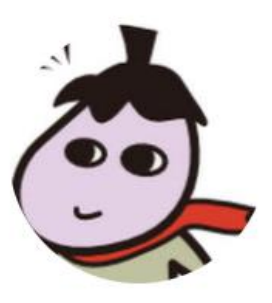

**チャンネル** MIEE Lab ミーラボ

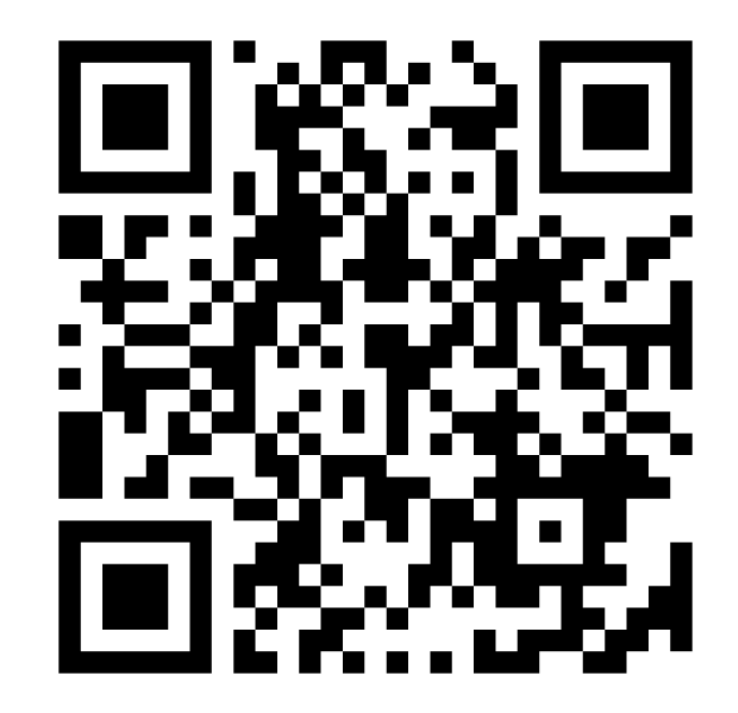